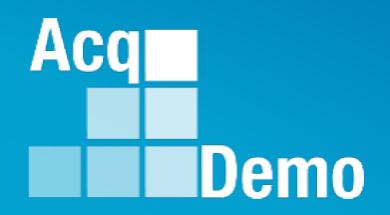

# Contribution-based Compensation and Appraisal System (CCAS)

# **Introduction and Overview**

The following slides may be slightly different when you access CAS2Net due to continuing refinement of CAS2Net.

## Purpose

# This job aid is an introduction and overview on the enhancements to CAS2Net.

Acq

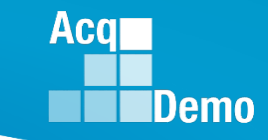

Civilian Acquisition Workforce Personnel Demonstration Project; Department of Defense (DOD)

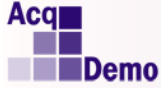

#### https://acqdemoii.army.mil

#### **CAS2Net 1.0 Decommission Notice**

CAS2Net 1.0 is now decommissioned. Please use the new CAS2Net 2.0 site at https://cas2net.army.mil.

This page will automatically redirect to CAS2Net 2.0 in 47 seconds.

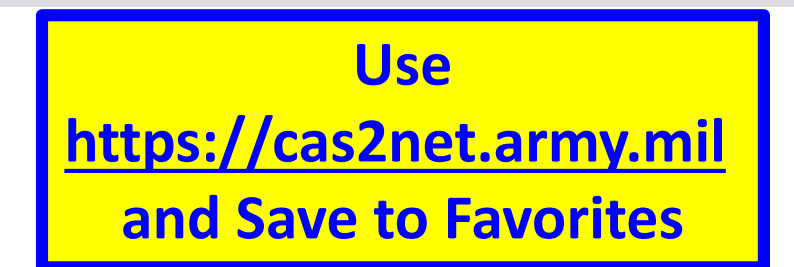

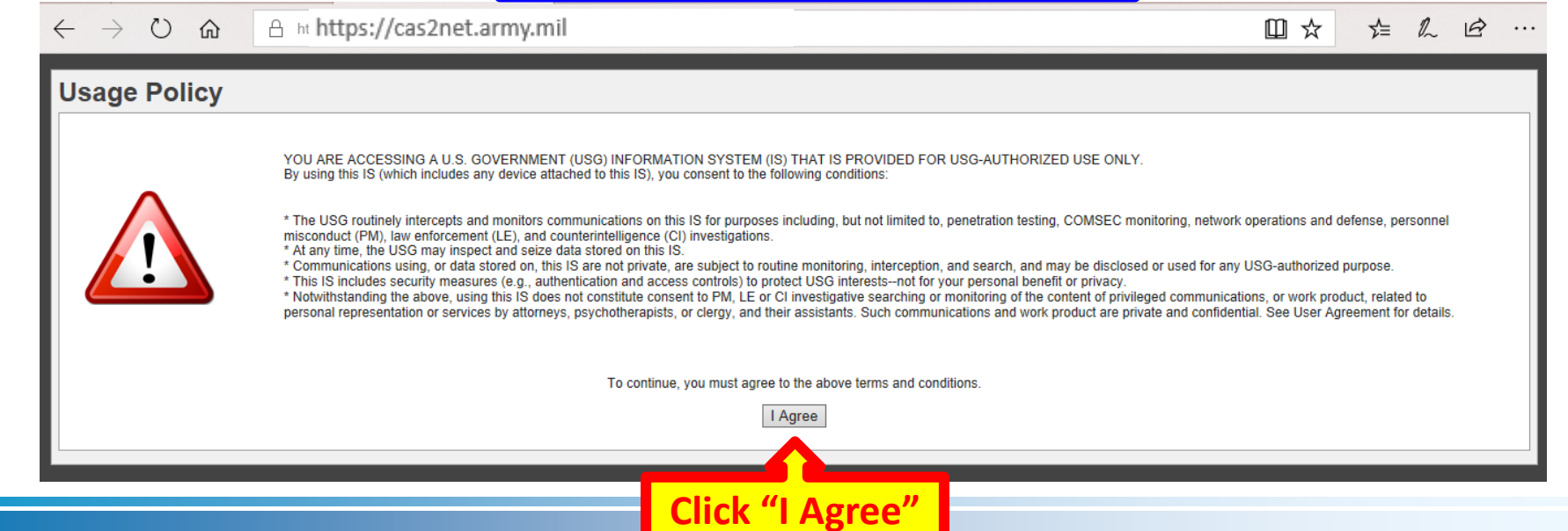

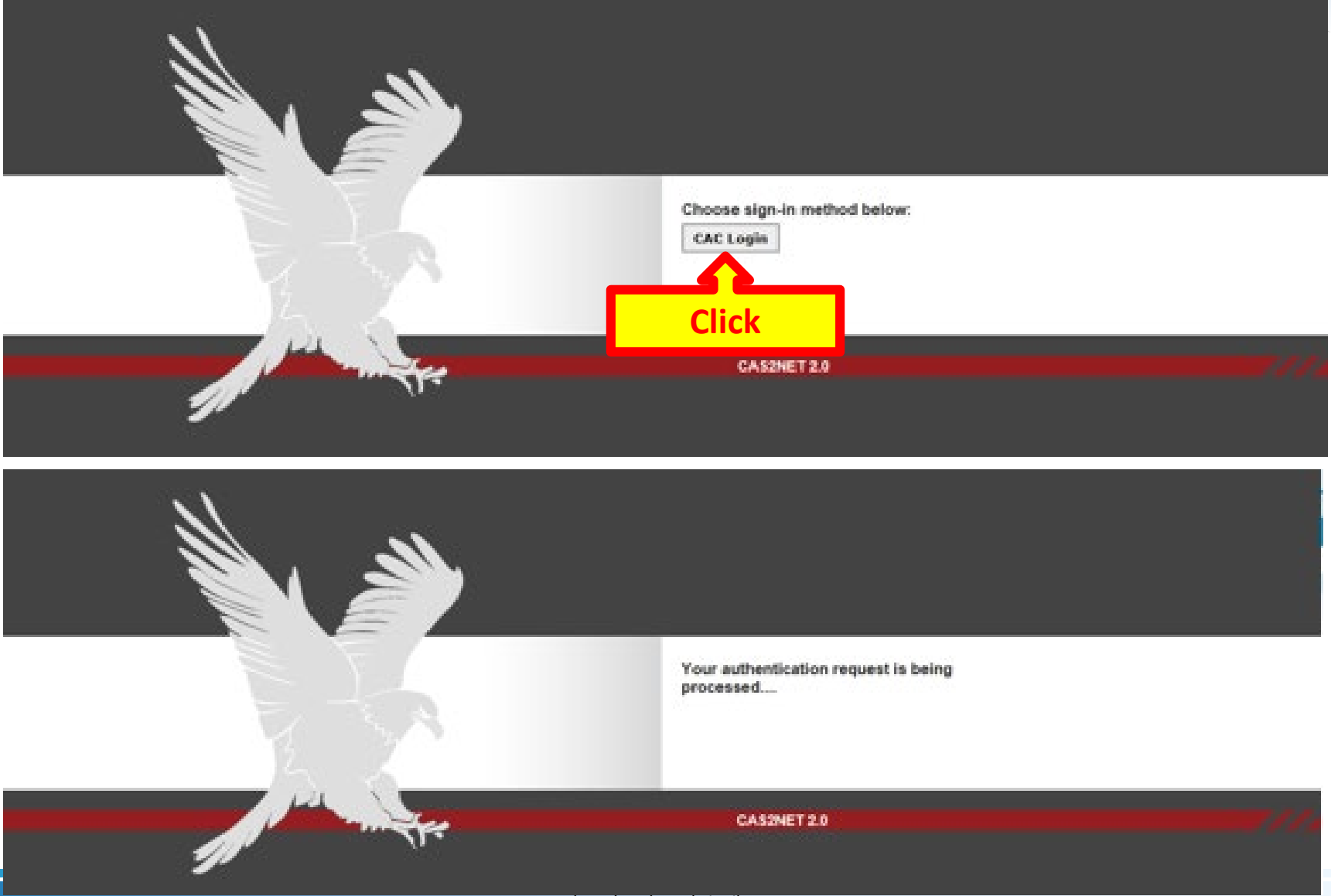

Acq

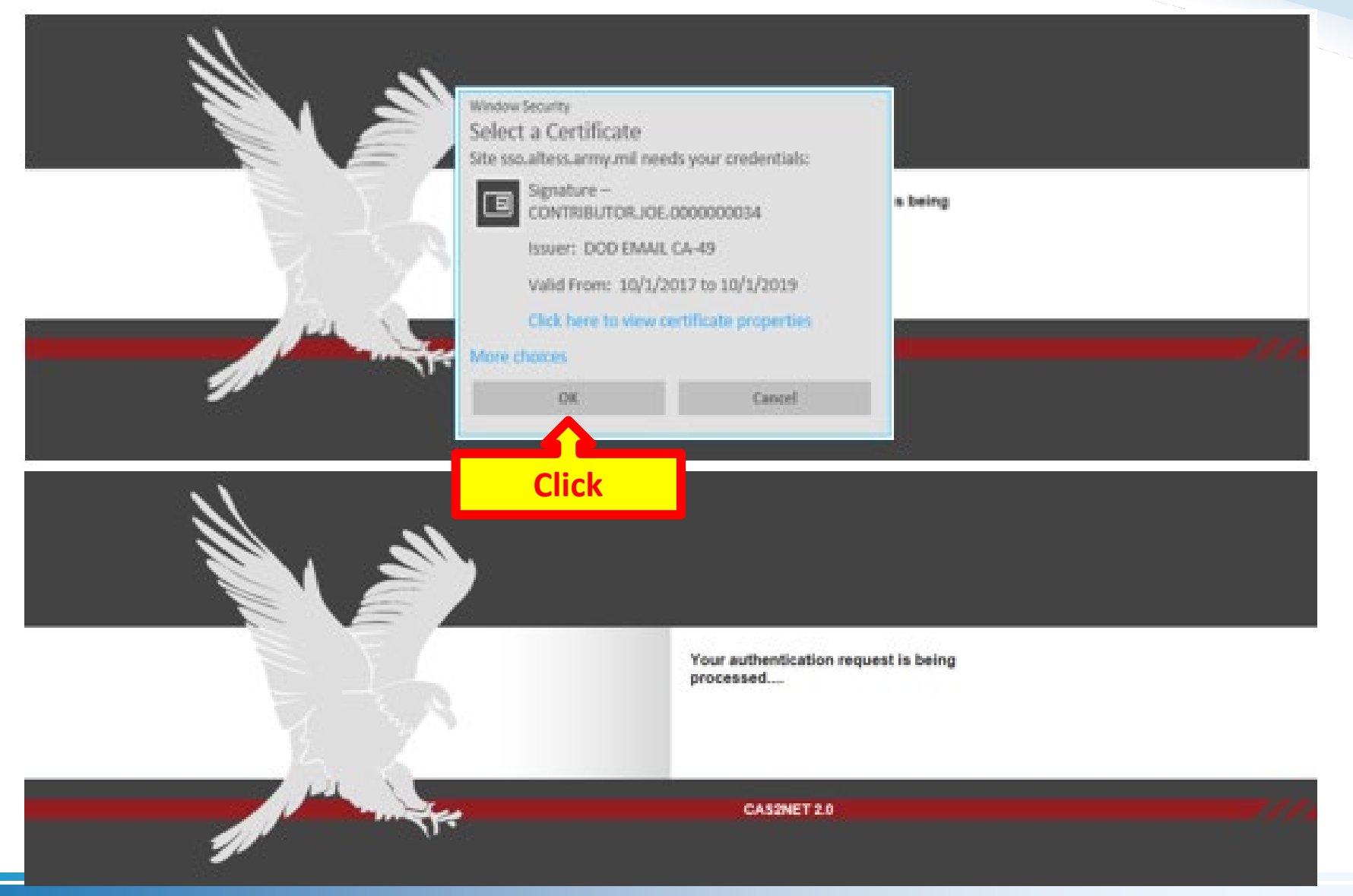

Acq

|                                           | Wind<br>Sm<br>Plea                                                                               | ows Security<br>art Card<br>se enter your PIN.                                   | ×<br>is being                |                              |
|-------------------------------------------|--------------------------------------------------------------------------------------------------|----------------------------------------------------------------------------------|------------------------------|------------------------------|
| Acq<br>CAS2Net 2.0<br>Demo                | Your Session will expire in 14:47 minutes.                                                       | Click here for more information OK Cancel 2. Click                               |                              | JOE CONTRIBUTOR -            |
| Menu<br>Index<br>FAQs<br>About<br>Contact | Welcome to CAS2Net 2.0<br>Points of Contact                                                      | )<br>Email                                                                       | Phone Number                 | -                            |
| 오 Employee 🔹                              | SECOND LEVEL, CORA<br>Sub-Panel Manager<br>SECOND LEVEL, CORA<br>Supervisor 1<br>SUPERVISOR, SAM | JEROLD.LEE@HCI.MIL<br>Email<br>JEROLD.LEE@HCI.MIL<br>Email<br>JEROLD.LEE@HCI.MIL | Phone Number<br>Phone Number |                              |
|                                           | CAS2Net 2.0 - Powered by ALTESS                                                                  | The information contained herein is covered by the                               | e Privacy Act of 1974        | For Official Use Only (FOUO) |

Acq

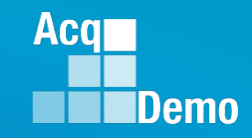

#### CAS2Net Overview – Menu / Home / Welcome **Navigation Menu** (Click on Menu Item to Open) Home Welcome to CAS2Net 2.0 Index -Points of Contact Contact Phone Number Pay Pool Manager Email SECOND LEVEL, CORA & Employee CORA.SECONDLEVEL@WIDGET.MIL 555-555-5555 Sub-Panel Manager Email Phone Number 44 SECOND LEVEL, CORA CORA.SECONDLEVEL@WIDGET.MIL 555-555-5555 Phone Number Supervisor 1 Email SUPERVISOR, SAM SAM.SUPERVISOR@WIDGET.MIL 555-555-5566 For Official Use Only (FOUO) CAS2Net 2.0 - Powered by ALTESS The information contained herein is covered by the Privacy Act of 1974

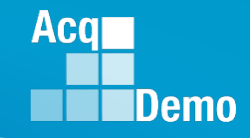

#### CAS2Net Overview > Menu > Home > FAQs

| Acq CAS2N<br>Demo | Net 2.0 Your S | Session will expire in 14:52 minutes.               |                                                                         | JOE CONTRIBUTOR             |
|-------------------|----------------|-----------------------------------------------------|-------------------------------------------------------------------------|-----------------------------|
| Home              | ÷              | Frequently Asked Questions (F/                      | AQs)                                                                    |                             |
| ct FAQs           |                | Frequently Asked Questions by Topic                 |                                                                         | =                           |
| Contact           |                |                                                     | Select a Topic                                                          |                             |
| 음 Employee        | -              |                                                     | AcqDemo Introduction *                                                  |                             |
|                   | ĸ              | Show 100 v entries                                  |                                                                         | Search:                     |
|                   |                | Question                                            |                                                                         |                             |
|                   |                | What are the desired results for AcqDemo?           |                                                                         |                             |
|                   |                | Where did AcqDemo come from, when did it start, and | who are the participants?                                               |                             |
|                   |                | Showing 1 to 2 of 2 entries                         |                                                                         | Previous 1 Next             |
|                   |                |                                                     |                                                                         |                             |
|                   |                | CA COMet 2.5. Downered by ALTER                     | The information contained basels is concored by the Drivery Act of 4074 | For Official Use Only (FOIM |
|                   |                | CASCHEL20 - POWEIGU UY ALTESS                       | The information contained neterin is covered by the Privacy Act of 1974 | For Onicial Use Unity (FOUC |

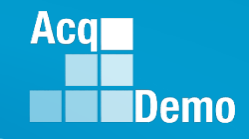

#### CAS2Net – Overview > Menu > Home > About

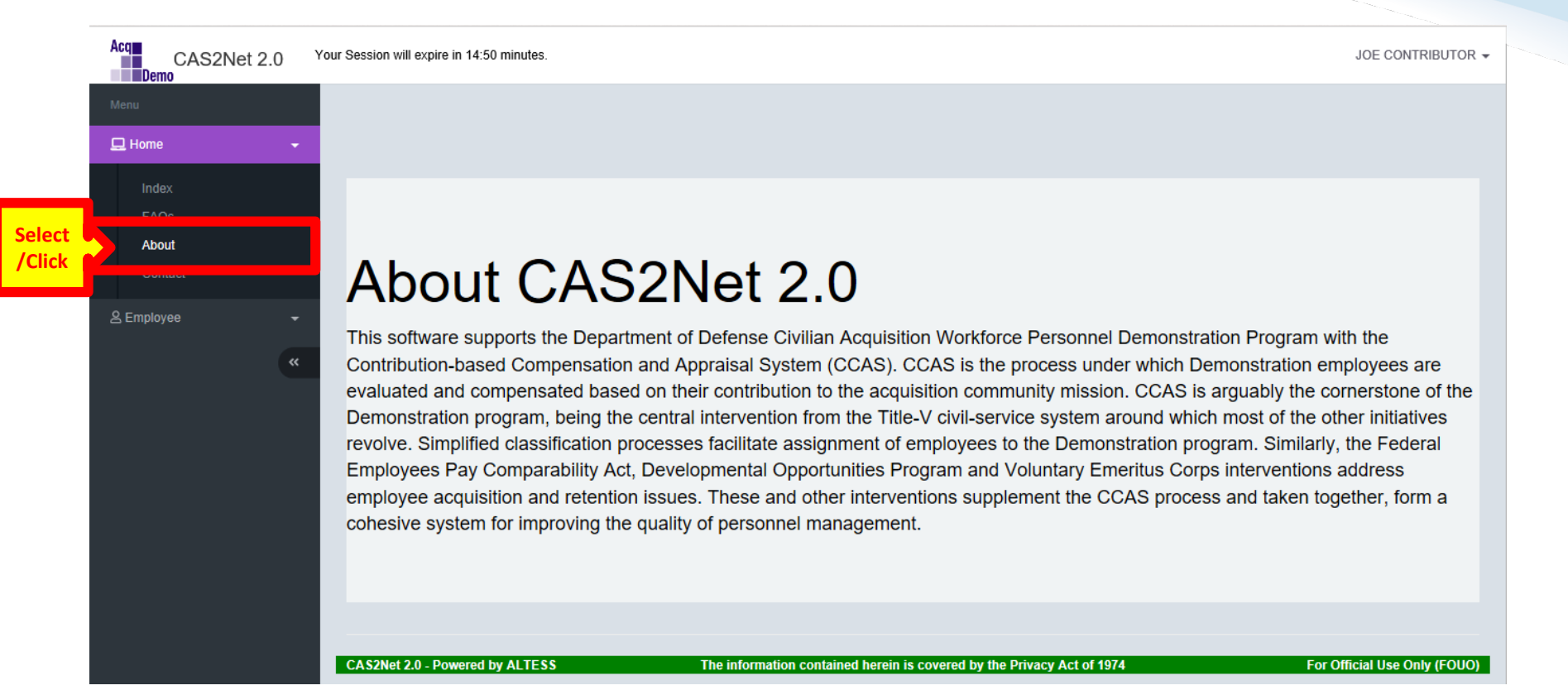

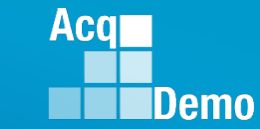

## **CAS2Net – Overview – Session Countdown Timer**

| Acq CAS2Net 2.0 Y  | our Session will expire in 13:47 minutes.                                                                                                    | JOE CONTRIBUTOR 🗸                                                                                                    |
|--------------------|----------------------------------------------------------------------------------------------------|----------------------------------------------------------------------------------------------------|
| Menu               | Y                                                                                                    |                                                                                                    |
| Acq<br>CAS<br>Demo | S2Net 2.0 Your Session will expire in 13:47 minu                                                                                                    | ites. JOE CONTRIBUTOR 👻                                                                                                    |
| ≗ Employee →       | This software supports the Contribution-based Comperent State Compensate       Session Countdown Times         Demonstration program, being the central intervention from the Title-V civil-service system revolve. Simplified classification processes facilitate assignment of employees to the Demployees Pay Comparability Act, Developmental Opportunities Program and Voluntate employee acquisition and retention issues. These and other interventions supplement cohesive system for improving the quality of personnel management. | connel Demonstration Program with the<br>as under which Demonstration employees are<br>mission. CCAS is arguably the cornerstone of the<br>stem around which most of the other initiatives<br>bemonstration program. Similarly, the Federal<br>ary Emeritus Corps interventions address<br>the CCAS process and taken together, form a |

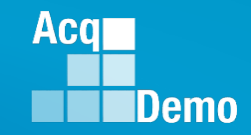

## **CAS2Net – Overview – Session Countdown Timer**

After the 1:00 minute mark, the screen will turn grey with the option to "Refresh Your Session".

| Acq<br>CAS2Net 2.0    | Your Session will expire in 52 seconds!!                                                                                                    |                                                                                                    | JOE CONTRIBUTOR 👻                                                                                                    |
|-----------------------|----------------------------------------------------------------------------------------------------|----------------------------------------------------------------------------------------------------|----------------------------------------------------------------------------------------------------|
| Menu                  |                                                                                                    |                                                                                                    |                                                                                                    |
| Acq                   | CAS2Net 2.0                                                                                                    | Your Session will expire in 52 seconds                                                                                                    | II JOE CONTRIBUTOR -                                                                                                    |
| Contact<br>오 Employee | <ul> <li>About C.</li> <li>This software supports the<br/>Contribution-based Comp<br/>evaluated and compensat<br/>Demonstration program, b<br/>revolve. Simplified classifi<br/>Employees Pay Compara<br/>employee acquisition and<br/>cohesive system for improv</li> </ul> | Refresh Session Your Session will expire in 52 seconds!!  Refresh your session?  Click  The information contained herein is covered by the Privacy | onnel Demonstration Program with the<br>a under which Demonstration employees are<br>hission. CCAS is arguably the cornerstone of the<br>em around which most of the other initiatives<br>emonstration program. Similarly, the Federal<br>y Emeritus Corps interventions address<br>he CCAS process and taken together, form a |

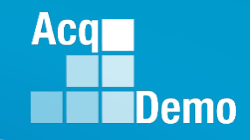

## **CAS2Net – Overview – Session Countdown Timer**

#### Your Session Has Expired!

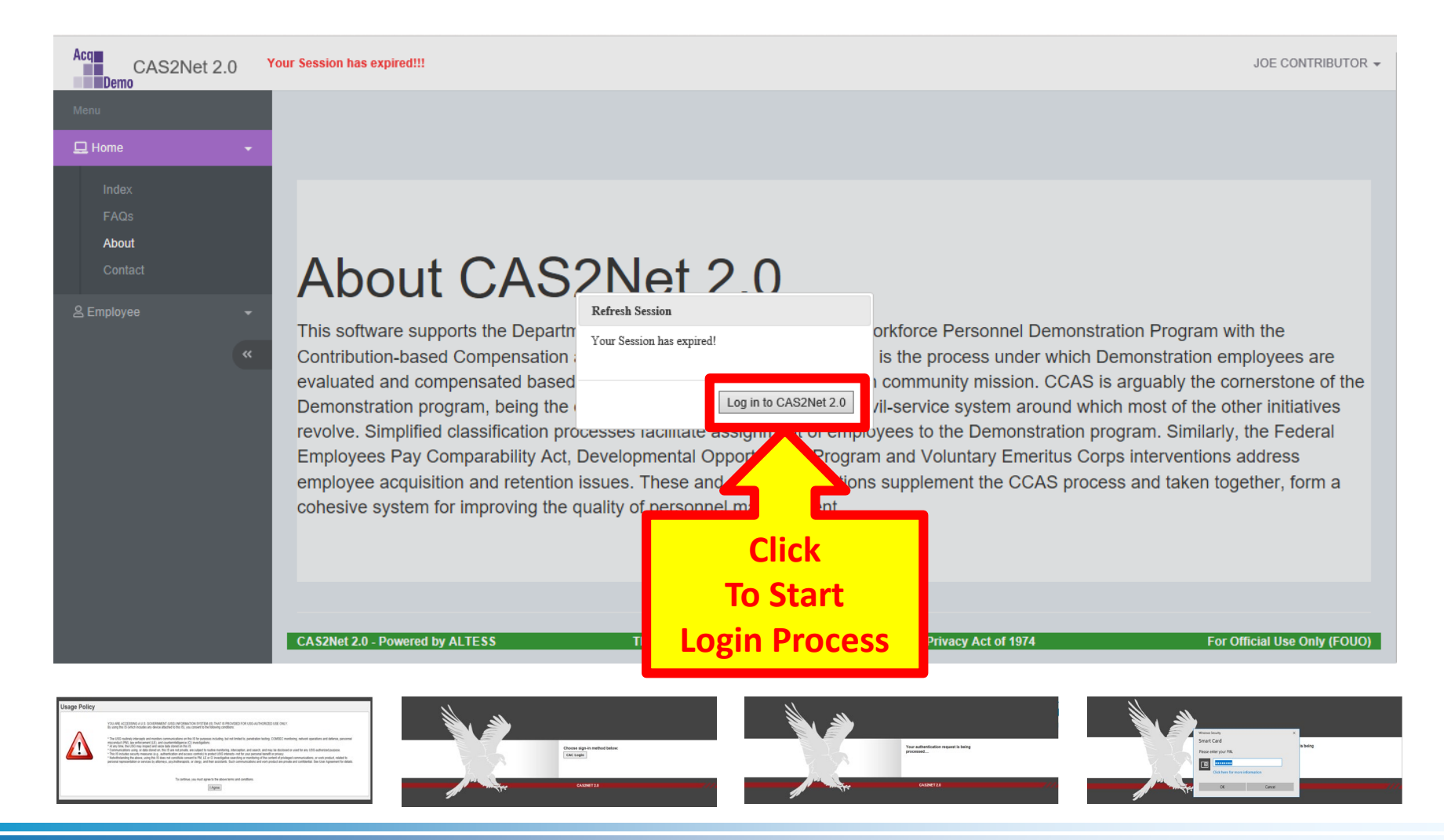

#### **CAS2Net – Overview – Logout**

Your User Name is at the upper right corner of the screen

#### JOE CONTRIBUTOR Acq Your Session will expire in 14:50 minutes CAS2Net 2.0 Demo 🖵 Home About About CAS2Net 2.0 Contact This software supports the Department of Defense Civilian Acquisition Workforce Personnel Demonstration Program with the Contribution-based Compensation and Appraisal System (CCAS). CCAS is the process under which Demonstration employees are evaluated and compensated based on their contribution to the acquisition community mission. CCAS is arguably the cornerstone of the Demonstration program, being the central intervention from the Title-V civil-service system around which most of the other initiatives revolve. Simplified classification processes facilitate assignment of employees to the Demonstration program. Similarly, the Federal Employees Pay Comparability Act, Developmental Opportunities Program and Voluntary Emeritus Corps interventions address employee acquisition and retention issues. These and other interventions supplement the CCAS process and taken together, form a cohesive system for improving the quality of personnel management. CAS2Net 2.0 - Powered by ALTESS The information contained herein is covered by the Privacy Act of 1974 For Official Use Only (FOUO)

Acq

Click

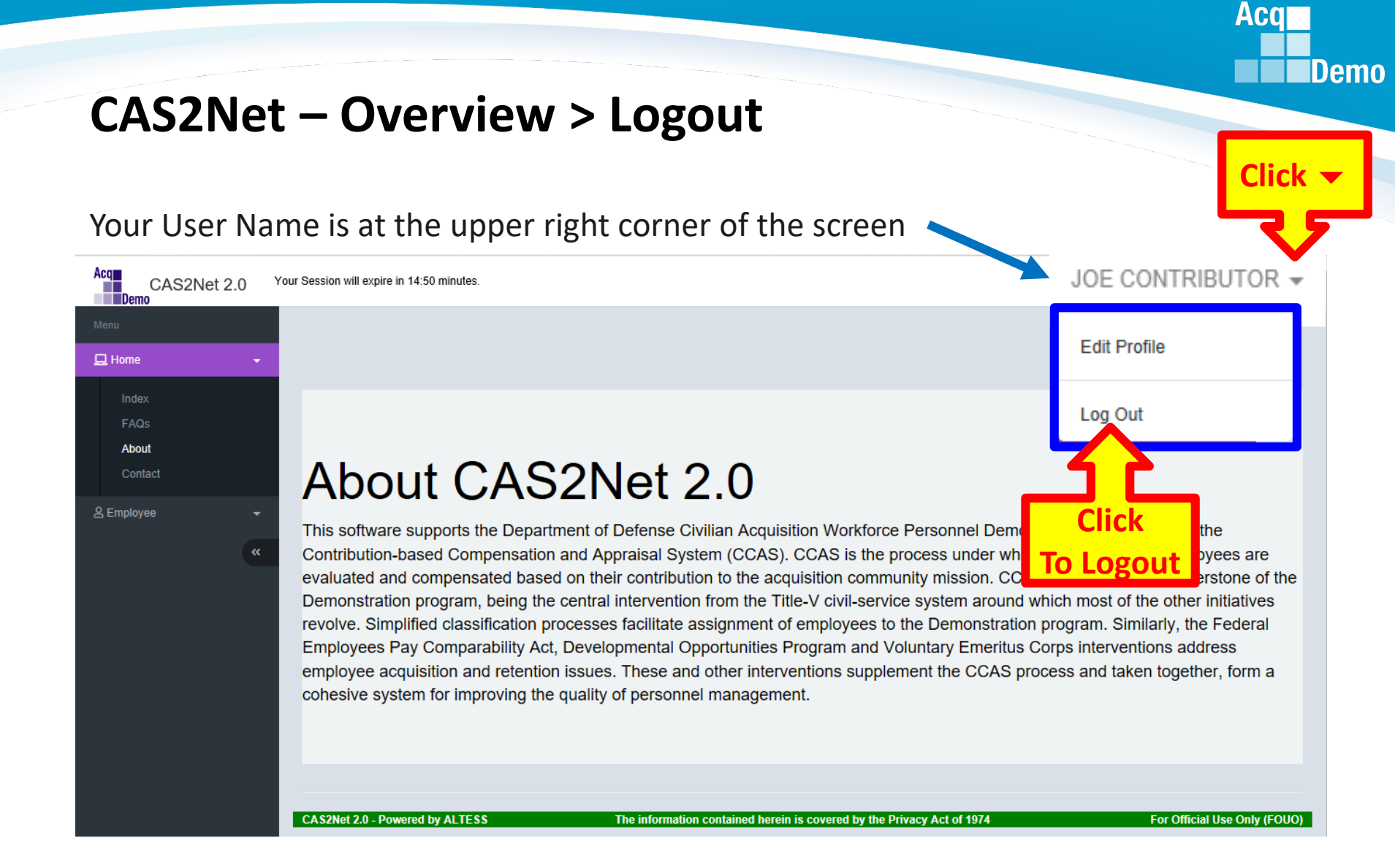

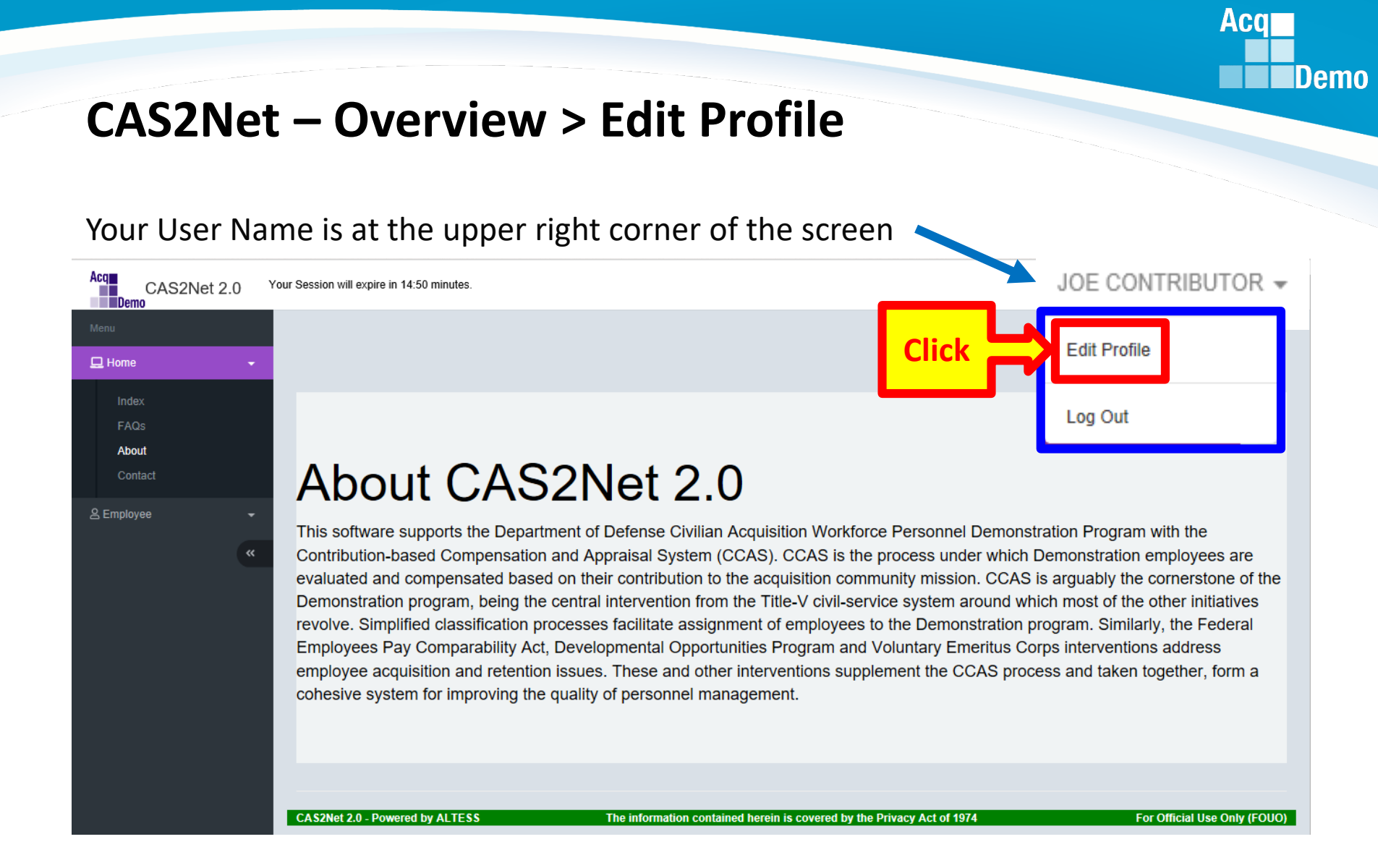

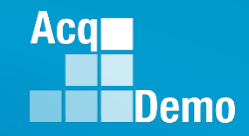

## CAS2Net – Overview > Edit Profile > User Profile

#### Each User Profile has five panels...

| Acq<br>CAS2Net 2.0<br>Demo | Your Session will expire in 14:26 minutes. |                                                                        |                              |
|----------------------------|--------------------------------------------|------------------------------------------------------------------------|------------------------------|
| Menu                       |                                            |                                                                        | Expand Panel                 |
| 🖵 Home                     |                                            |                                                                        |                              |
| 은 Employee                 | User Profile - CONTRIBUTOR, J              | IOE                                                                    |                              |
|                            | « General User Information                 | Panel 1                                                                |                              |
|                            | Organization Information                   | Panel 2                                                                | Supervisor 1 History 🕙 📑     |
|                            | Salary Information                         | Panel 3                                                                | 0                            |
|                            | Organization Roles                         | Panel 4                                                                |                              |
|                            | Trusted Agents                             | Panel 5                                                                | 0                            |
|                            |                                            |                                                                        | Cancel Save                  |
|                            | CAS2Net 2.0 - Powered by ALTESS            | The information contained herein is covered by the Privacy Act of 1974 | For Official Use Only (FOUO) |
|                            |                                            |                                                                        |                              |

|                                                                              |                        |                |                                 |                                   | Acq                                     |  |
|------------------------------------------------------------------------------|------------------------|----------------|---------------------------------|-----------------------------------|-----------------------------------------|--|
| CAS2Net – Overview > Edit Profile > User Profile<br>General User Information |                        |                |                                 |                                   |                                         |  |
| User can only u                                                              | ipdate:                |                |                                 |                                   | Click - to<br>Collapse Panel            |  |
| User Profile - CO                                                            | NTRIBUTOR, JO          | DE             |                                 | •                                 | ~~~~~~~~~~~~~~~~~~~~~~~~~~~~~~~~~~~~~~~ |  |
| General User Information                                                     |                        |                |                                 |                                   |                                         |  |
| EDIPI<br>000000034                                                           | Prefix First JOE       |                | Middle                          | Last<br>CONTRIBUTOR               | Suffix                                  |  |
| Phone Number                                                                 |                        | Phone Ext      |                                 | DSN                               |                                         |  |
| Email                                                                        |                        |                | Title                           |                                   |                                         |  |
| JOE.CONTRIBUTOR@WIDO                                                         | GET.MIL                |                | ANALYST                         |                                   |                                         |  |
| Can Access CAS2Net 2.0 No Yes                                                | Is Demo Emp<br>No Yes  | loyee          | No Yes                          | Is Regional Manager<br>No Yes     |                                         |  |
| Can Be Supervisor                                                            | Can Be Funct<br>No Yes | ional Reviewer | Can Edit User History<br>No Yes | Can Impersonate Restric<br>No Yes | ted Users                               |  |

Source document for the information is the User's SF-50's

## CAS2Net – Overview > Edit Profile > User Profile Organization Information

#### For Information Only – Not Editable by User

| Organization Information                                      |                              |   |                               | upervisor 1 History 🕕 | - |
|---------------------------------------------------------------|------------------------------|---|-------------------------------|-----------------------|---|
| AcqDemo Start Date Start Date in Organization                 |                              |   |                               |                       |   |
|                                                               | Broadband Level              |   | Occupational Series           |                       |   |
| NH - Business Management and Technical Manageme V             |                              | ~ |                               | ~                     |   |
| Career Field                                                  | Certification Level Required |   | Certification Level Completed |                       |   |
| ~ · ·                                                         | Select Option                | - | Select Option                 | ~                     |   |
| Organization Level (Pay Pool / Sub-Panel) PP99999 - PM Widget | Office Symbol Office Symbol  |   | HRSO                          | ~                     |   |
| Supervisor 1                                                  | Supervisor 2                 |   | Functional Reviewer           |                       |   |
| SUPERVISOR, SAM                                               |                              | ~ |                               | $\sim$                |   |
| Pay Pool Manager<br>SECOND LEVEL, CORA                        | Email<br>JEROLD.LEE@HCI.MIL  |   | Phone Number                  |                       |   |
| Sub-Panel Manager<br>SECOND LEVEL, CORA                       | Email<br>JEROLD.LEE@HCI.MIL  |   | Phone Number                  |                       |   |

Acq

|                                    |                       |                     |                  |                  |         |         |          |         |                   | Acq     |      |
|------------------------------------|-----------------------|---------------------|------------------|------------------|---------|---------|----------|---------|-------------------|---------|------|
| CAS2No<br>Organiz                  | et – Ov               | verview<br>Inform   | / > Edi<br>ation | it Pro           | file    | > Us    | erl      | Prof    | ile<br>If voi     |         | Demo |
| For Informa                        | ation Only            | – Not Edita         | able by U        | ser              |         |         |          |         | click             |         |      |
| Organization Informat              | ion                   |                     |                  |                  |         |         |          |         | Supervisor 1 Hist | ory 🚯 🗖 |      |
| AcqDemo Start Date<br>10-21-2018   | Start Date in 10-21-2 | Organization        |                  |                  |         |         |          | JUP     | >                 |         |      |
| Career Path<br>NH - Business Mar   | agement and Technical | Broa<br>Managem ( \ | dband Level      |                  | ~       | Occupat | tiona So | POP     |                   | ~       |      |
| Career Field                       | Supervisor            | Change Hist         | ory              |                  |         |         |          |         | ×                 | Ŧ       |      |
| Organization Level<br>PP99999 - PM |                       |                     |                  |                  |         | Search: |          |         |                   | ~       |      |
| Supervisor 1                       | Date                  | - Level             |                  | From             | ÷       | То      | \$       | Ву      | *                 |         |      |
| Pay Pool Manager                   |                       |                     | No da            | ata available ir | 1 table |         |          |         |                   | Ť       |      |
| SECOND LEVEL, C                    | Showing 0 to 0 o      | f 0 entries         |                  |                  |         |         | F        | revious | Next              |         |      |
| SECOND LEVEL, C                    |                       |                     |                  |                  |         |         |          |         | Ok                |         |      |

## CAS2Net – Overview > Edit Profile > User Profile Salary Information

For Information Only – Not Editable by User

| alary Information |                      |               |
|-------------------|----------------------|---------------|
| No Yes            |                      |               |
| resumptive Status | Control Point Salary |               |
| Basic Pay         | Locality             | Locality Rate |

Acq

## CAS2Net – Overview > Edit Profile > User Profile Organization Roles

For Information Only – Not Editable by User

Organization Roles in the Pay Pool process are:

Manager

Secondary Manager

Administrator

Super User

Most User Profiles will not have any data

| Organization Roles          |         |          | -    |
|-----------------------------|---------|----------|------|
| Show 10 V entries           | Search: |          |      |
| Organization                | Role    |          | *    |
| No data available in table  |         |          |      |
| Showing 0 to 0 of 0 entries |         | Previous | Next |

Acq

## CAS2Net – Overview > Edit Profile > User Profile Trusted Users

For Information Only – Not Editable by User

A *Trusted User* is a CAS2Net user who will serve as the backup for a specific Supervisor who may be unavailable to perform the Supervisor function in CAS2Net.

| Trusted Agents |       |                  |        | -    |
|----------------|-------|------------------|--------|------|
| Trusted Users  |       | Trusted By Users |        |      |
| Name           | Email | Name             | Email  |      |
|                |       |                  |        |      |
|                |       |                  |        |      |
|                |       |                  | Cancel | Save |

The Trusted Agent functionality is assigned by the Pay Pool Superuser to an user to perform another user's supervisory role. The user who inherits the new role is known as the "Trusted Agent". There is an audit function that will identify that the source of the action was the trusted agent.

Aca

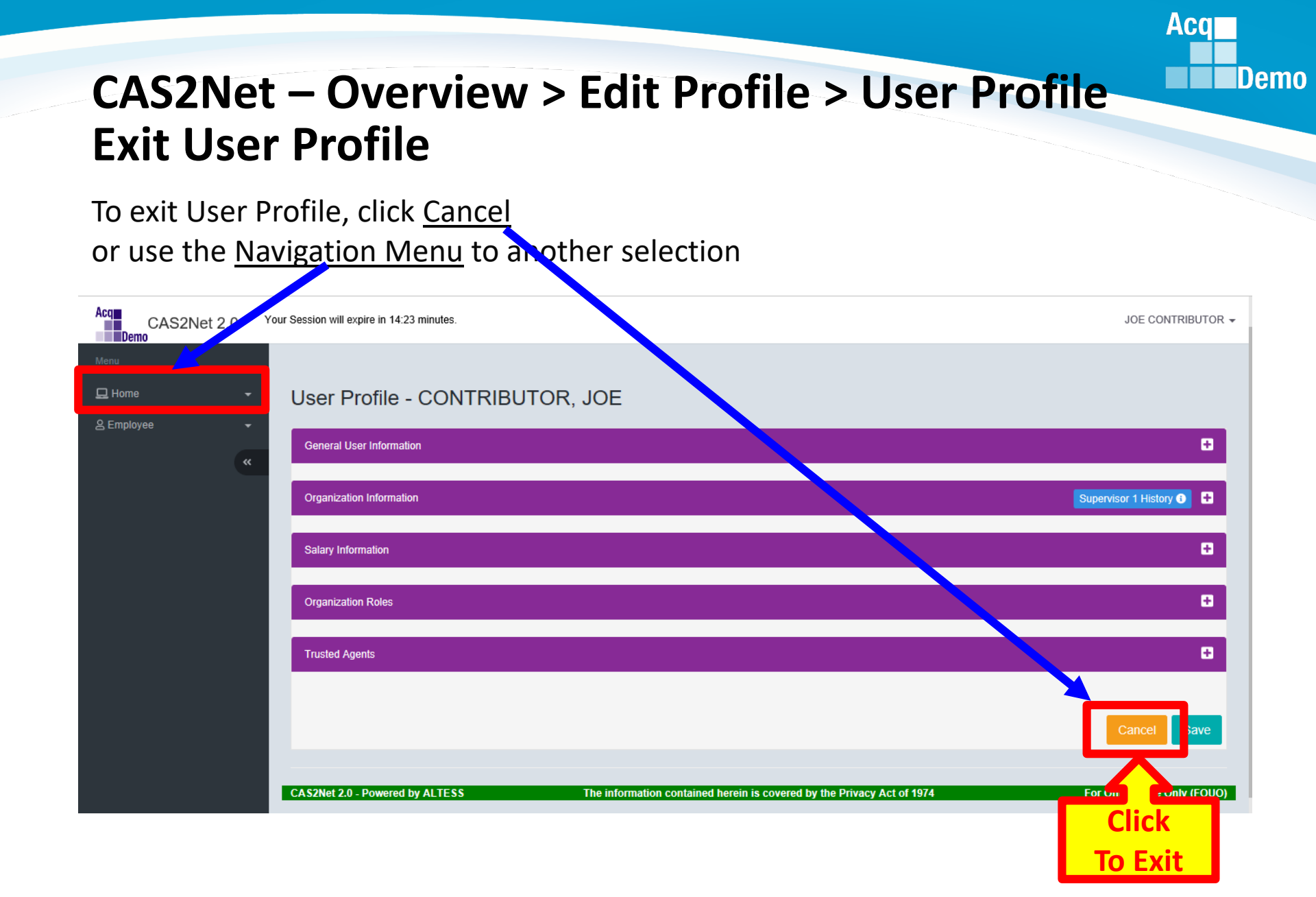

## **CAS2Net – Overview > Contact**

#### Contact

Your first point of contact should be your supervisor 1 or pay pool administrator.

# Component/Organization Contact Information For technical assistance contact PD ALTESS Service Desk (1-800-981-3224) Component POC Email Address AcqDemo Program Management Office AcqDemo Contact@hci.mil AcqDemo Contact@hci.mil Navy PEO Carriers Maurice Ward mail Image: Component

Navy SSP

USMC-MCTSSA

USSOCOM

~

#### Should this be changed to usarmy.radford.peo-eis.other.service-desk@mail.mil

Your first point of contact should be your supervisor or your pay pool administrator.

Home

Index

FAQs

About

& Employee

Contact

|                       | Kim Pongratz       | kim.pongratz@us.af.mil                   | 2 F |
|-----------------------|--------------------|------------------------------------------|-----|
| USTRANSCOM            | Angela Catchings   | angela.r.catchings.clv@mail.mil          | eb  |
|                       | Donetta Calderon   | donetta.l.calderon.civ@mail.mil          | 201 |
| 4th Estate-DAU        | Roberto Reyes      | Roberto.reyes@dau.mil                    | 9   |
|                       | Kim Attaway-Kelley | Kim. Attaway-Kelley@dau. mil             |     |
|                       | Tina Richards      | tina.richards@dau.mil                    |     |
| 4th Estate-DCMA       | DCMA contact       | dcma.lee.hq.mbx.acqdemo-cas2net@mail.mil |     |
| 4th Estate-DTMRC      | Sheila Wright      | sheila.r.wright.civ@mail.mil             |     |
| 4th Estate-MDA        | Diane Bavis        | diane.bavis@mda.mil                      |     |
| 4th Estate-OUSD(AT&L) | Lewis Zehmer       | lewis.h.zehmer.civ@mail.mil              |     |
|                       | George Osborn      | george.m.osborn.civ@mail.mil             |     |
| 4th Estate-WHS AD     | Felicia Smith      | felicia.m.smith18.civ@mail.mil           | .3  |
|                       |                    |                                          |     |

The information contained herein is covered by the Privacy Act of 1974

Aca

## **CAS2Net** – Overview **Menus for Different Users**

•

| Ē | Home    |  |
|---|---------|--|
|   | Index   |  |
|   | FAQs    |  |
|   | About   |  |
|   | Contact |  |
|   |         |  |
|   |         |  |

Supervisor

Contribution Plans Midpoint Assessments Annual Assessments Additional Feedback Closeout Assessments eDocuments Reports

|   |                                                                                                    |         | _ |
|---|----------------------------------------------------------------------------------------------------|---------|---|
| М |                                                                                                    |         |   |
| E | ] Home                                                                                                    | •       |   |
| â | ; System Owner                                                                                                | •       |   |
| 2 | Administrator                                                                                                 | •       |   |
| e | ) Supervisor                                                                                                  | -       |   |
| e | , Employee                                                                                                    | •       |   |
|   |                                                                                                    | «       |   |
| Ę | S Employee                                                                                                    | •       |   |
|   | Contribution Plan<br>Midpoint Assessment<br>Annual Assessment<br>Additional Feedback<br>eDocuments<br>Reports |         |   |
|   |                                                                                                    | <i></i> |   |

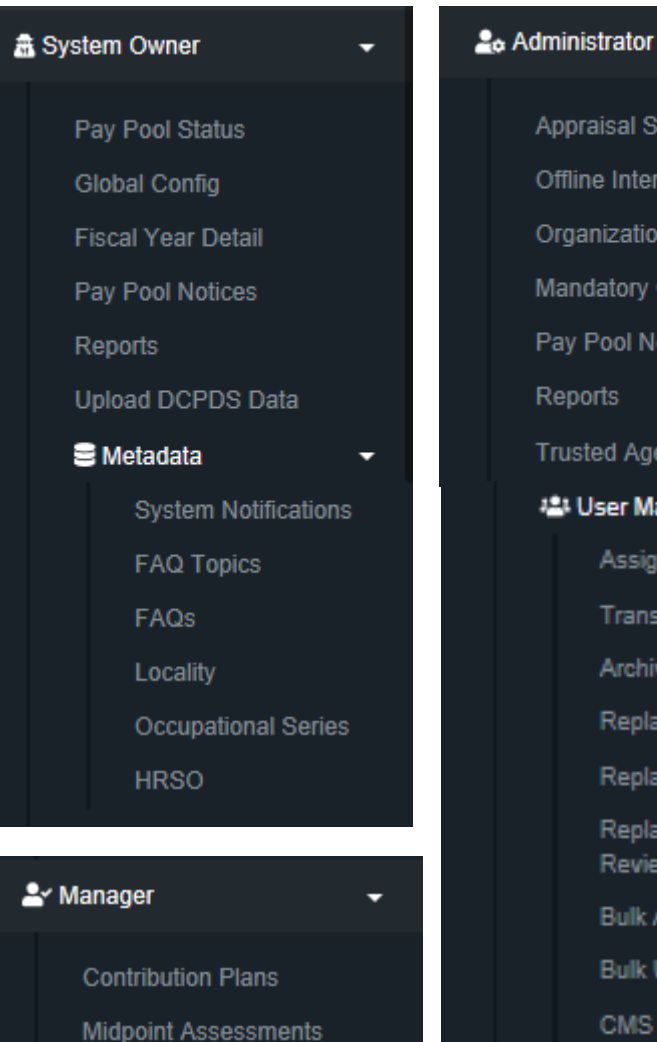

# Appraisal Status

- Offline Interface
- Organization Management

Acq

- Mandatory Objectives
- Pay Pool Notices
- Reports
- Trusted Agent
- User Management Assigned Transfers Archived/Unassigned Replace Supervisor 1 Replace Supervisor 2 Replace Functional Reviewer Bulk Add Bulk Update CMS Settings

## CAS2Net – Overview > Menu > Home > Employee Information Panels for Different Users

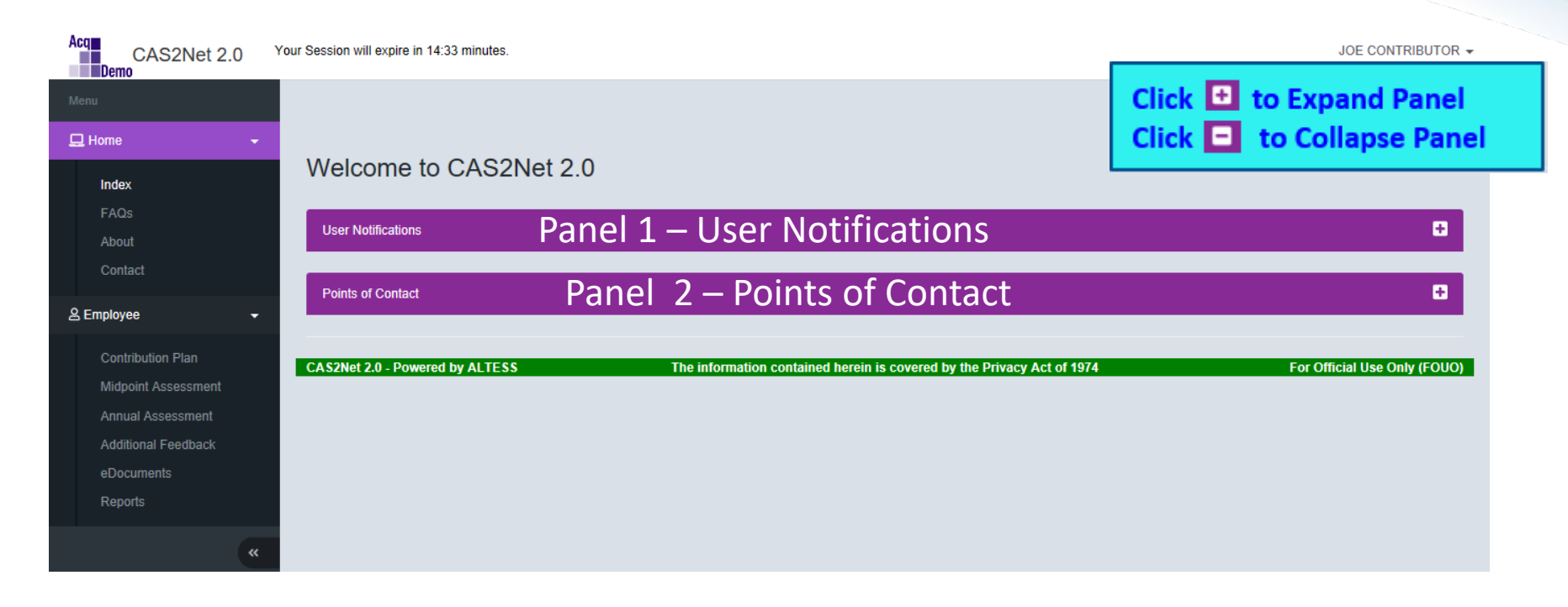

Acq

## CAS2Net – Overview > Menu > Home > Supervisor Information Panels for Different Users

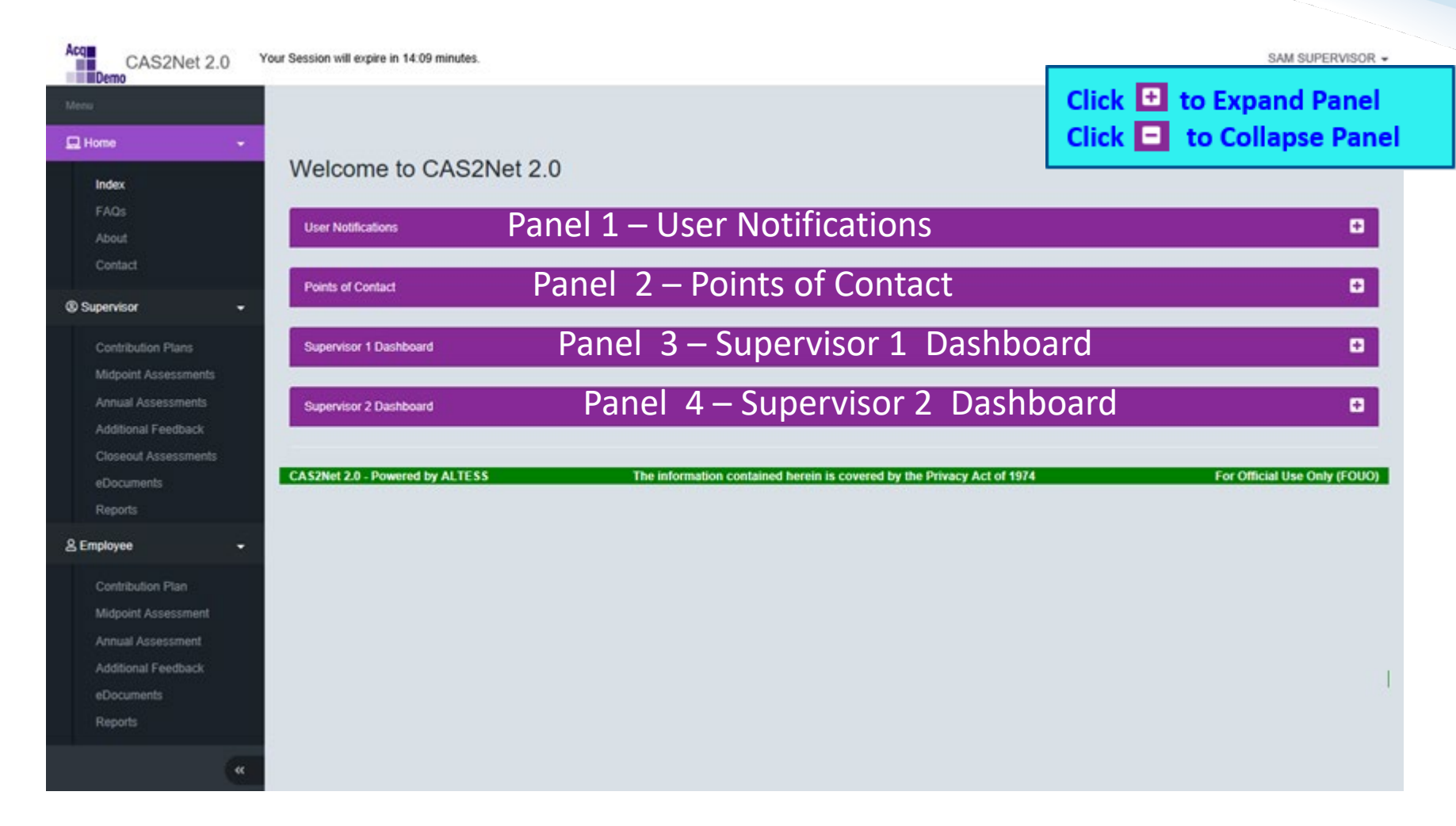

Acq

## CAS2Net – Overview > Menu > Home > Manager Information Panels for Different Users

| CAS2Net 2.0          | Your Session will expire in 14:35 minutes.                                                             | CORA SECOND LEVEL -          |
|----------------------|----------------------------------------------------------------------------------------------------|------------------------------|
| Menu                 |                                                                                                    | Click 旺 to Expand Panel      |
| 🖵 Home 👻             |                                                                                                    | Click 🗖 to Collapse Panel    |
| Index                | Welcome to CAS2Net 2.0                                                                                 |                              |
| FAQs                 | Danal 1 Daints of Contact                                                                              |                              |
| About                | Points of Contact Panel I – Points of Contact                                                          | U                            |
| Contact              | Manager Dathbased Danol 2 Managor Dachboard                                                            |                              |
| ≜r Manager 🗸 👻       | Parier 2 – Mariager Dashboard                                                                          |                              |
| Appraisal Status     | Supervisor 1 Dashboard Panel 3 – Supervisor 1 Dashb                                                    | oard 🔹                       |
| Offline Interface    |                                                                                                    |                              |
| Midpoint Assessments | Supervisor 2 Dashboard Panel 4 – Supervisor 2 Dash                                                     | board B                      |
| Annual Assessments   |                                                                                                    |                              |
| eDocuments           | CAS2Net 2.0 - Powered by ALTESS The information contained herein is covered by the Privacy Act of 1974 | For Official Use Only (FOUO) |
| ② Supervisor -       |                                                                                                    |                              |
| Contribution Plans   |                                                                                                    |                              |
| Midpoint Assessments |                                                                                                    |                              |
| Annual Assessments   |                                                                                                    |                              |
| Additional Feedback  |                                                                                                    |                              |
| eDocuments           |                                                                                                    |                              |
| Reports              |                                                                                                    |                              |
| 음 Employee 👻         |                                                                                                    |                              |
| Contribution Plan    |                                                                                                    |                              |
| Midpoint Assessment  |                                                                                                    |                              |
| Annual Assessment    |                                                                                                    |                              |
| Additional Feedback  |                                                                                                    |                              |
| eDocuments           |                                                                                                    |                              |
| Reports              |                                                                                                    |                              |
| a                    |                                                                                                    |                              |

Acq

## CAS2Net – Overview > Menu > Home > Manager Information Panels for Different Users

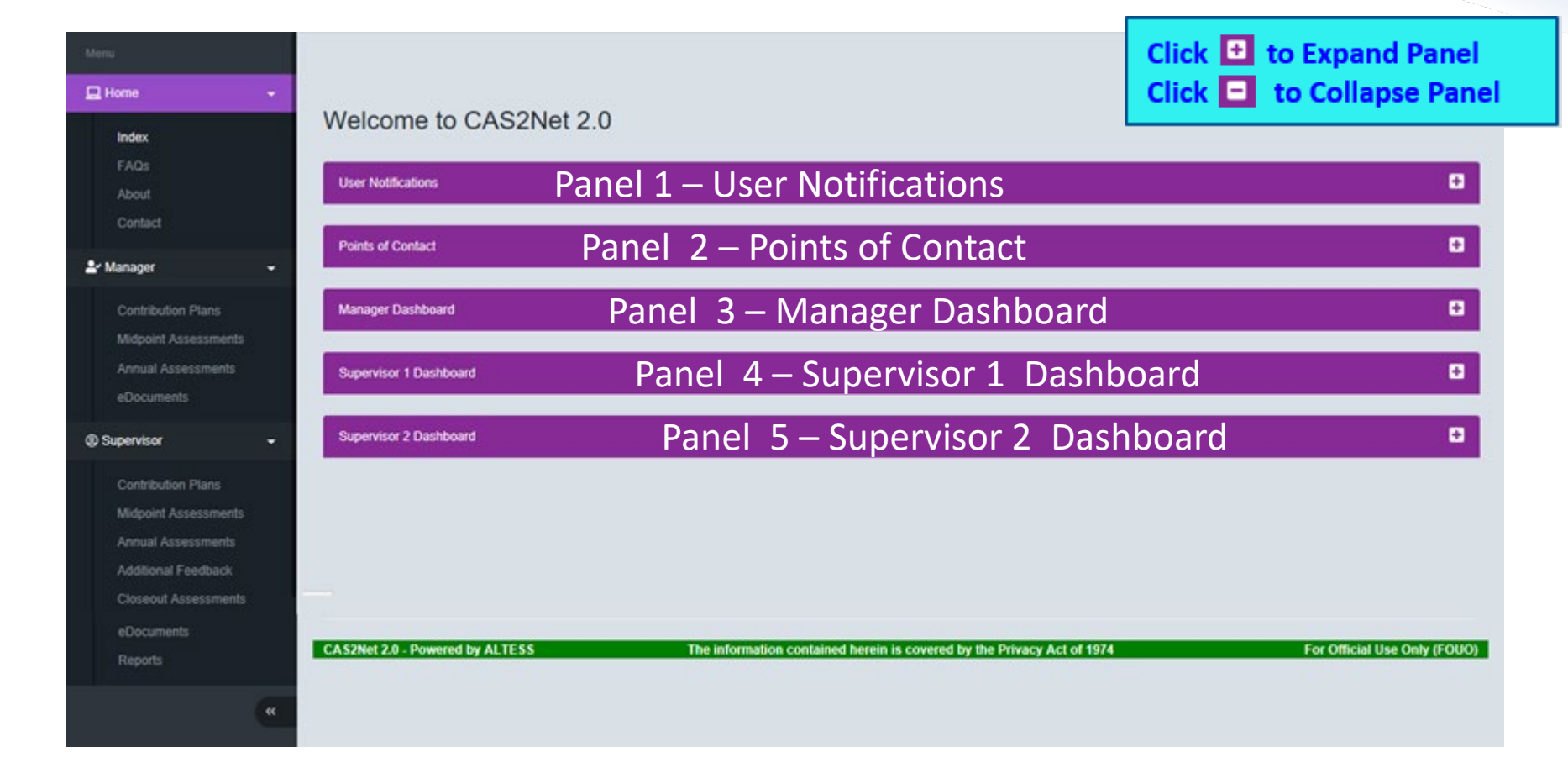

Aca

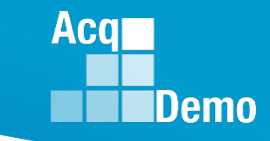

## CAS2Net Enhancements > Home > Index Notifications and POCs

| 🖵 Home  | - |
|---------|---|
| Index   |   |
| FAQs    |   |
| About   |   |
| Contact |   |

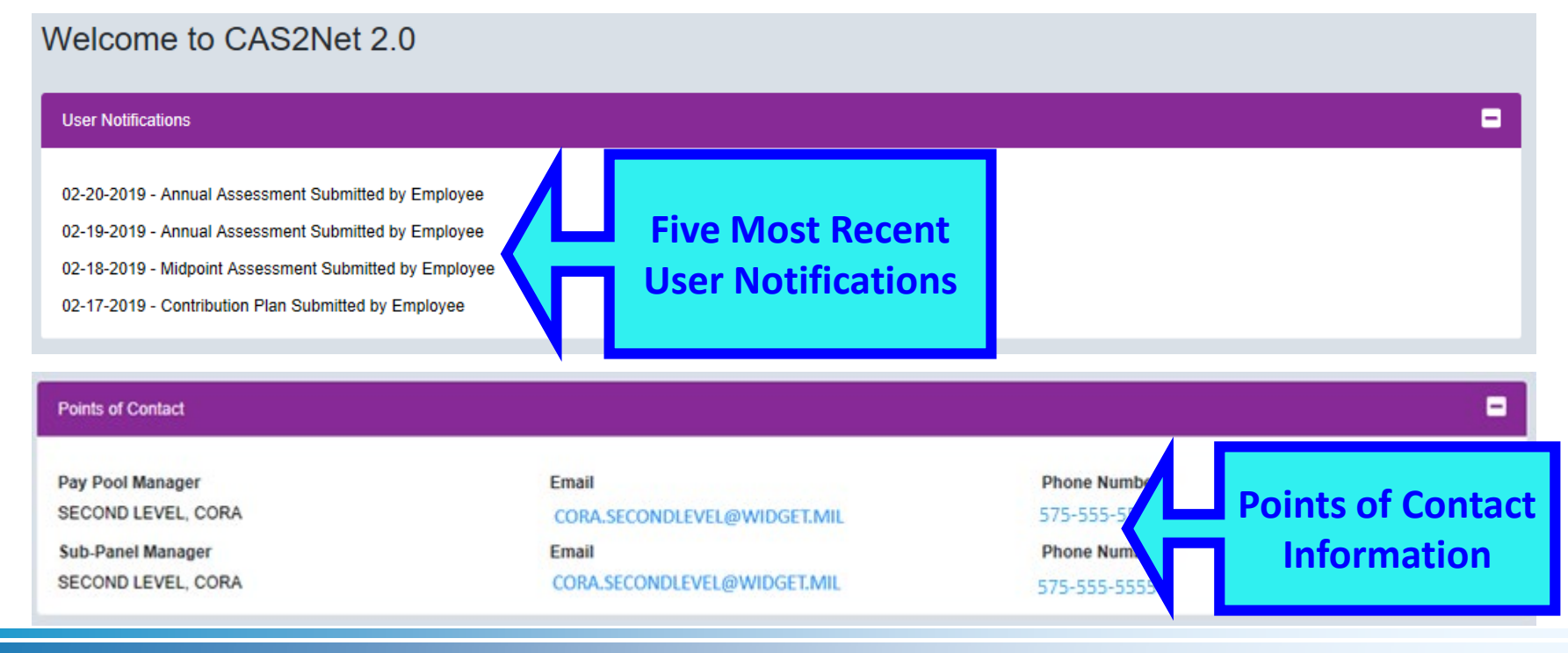

## CAS2Net Enhancements > Home > Index Dashboards for Supervisors

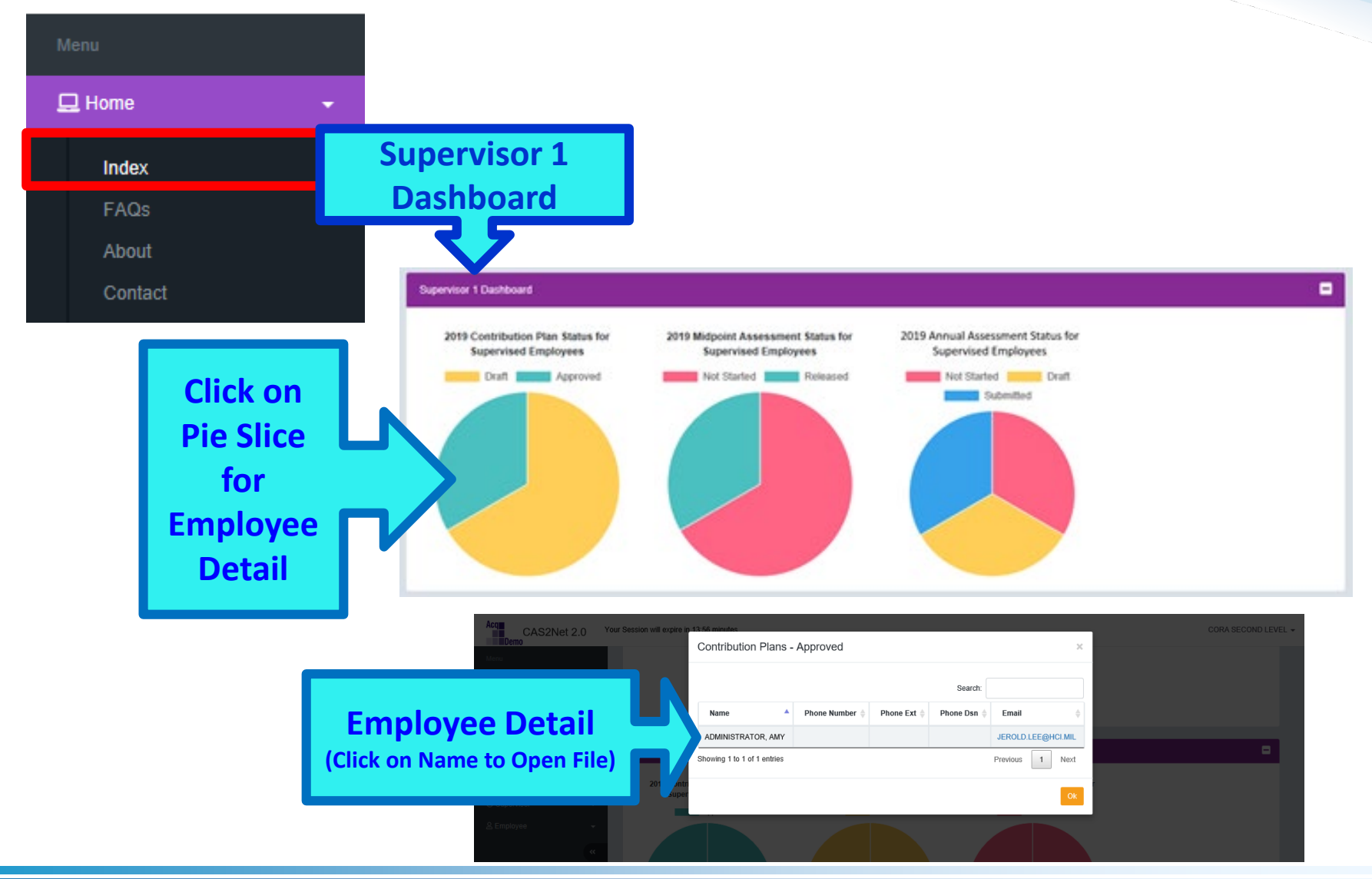

Acq

## CAS2Net Enhancements > Home > Index Some Pay Pool Business May Require Supervisor 2 Approval

Contribution Plan, Midpoint Assessment, Closeout Assessment, Additional Feedback, and Annual Assessment

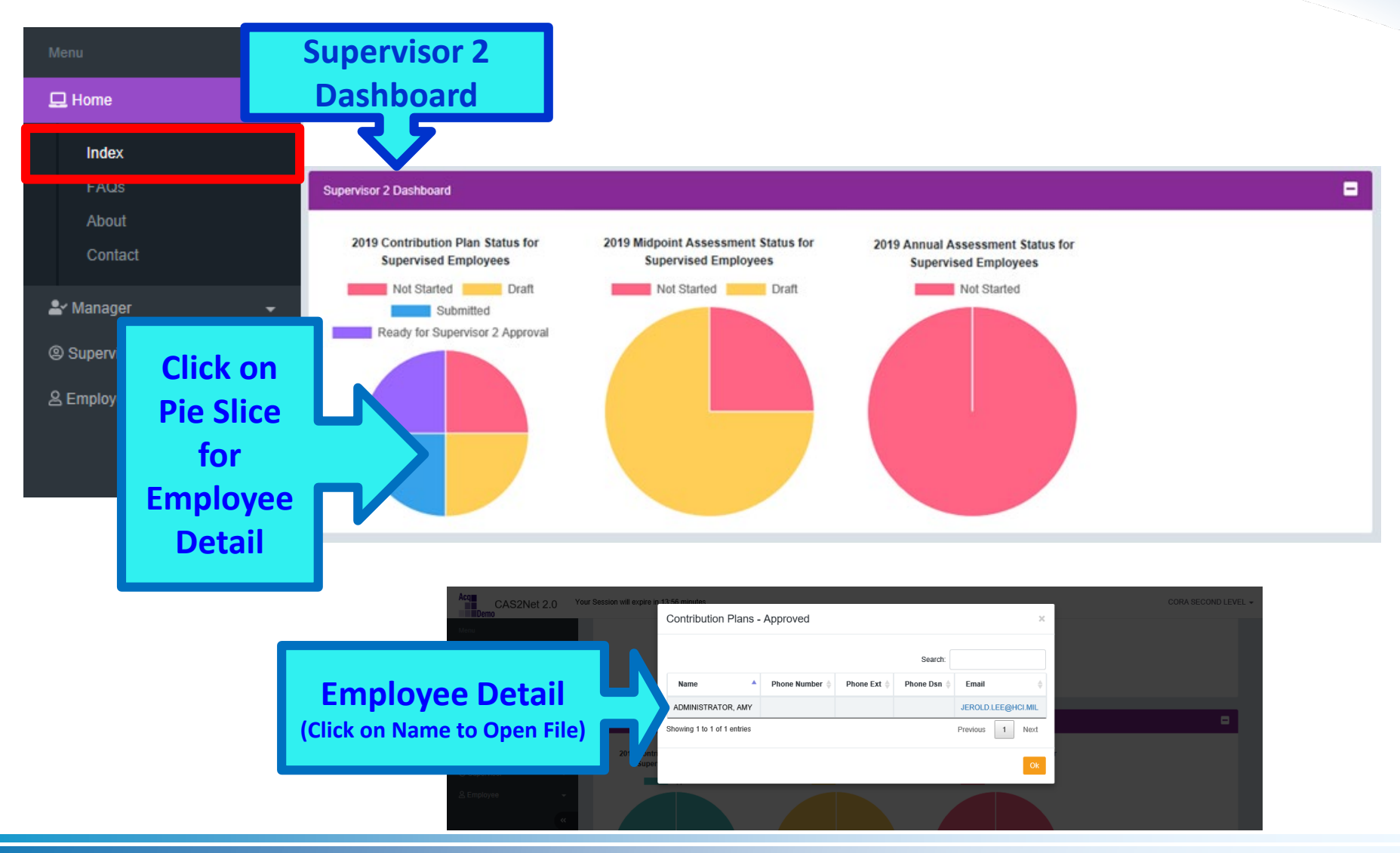

Acq

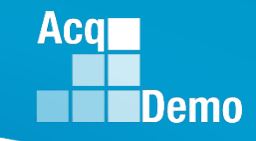

## CAS2Net Enhancements > Home > Index Dashboards for Manager

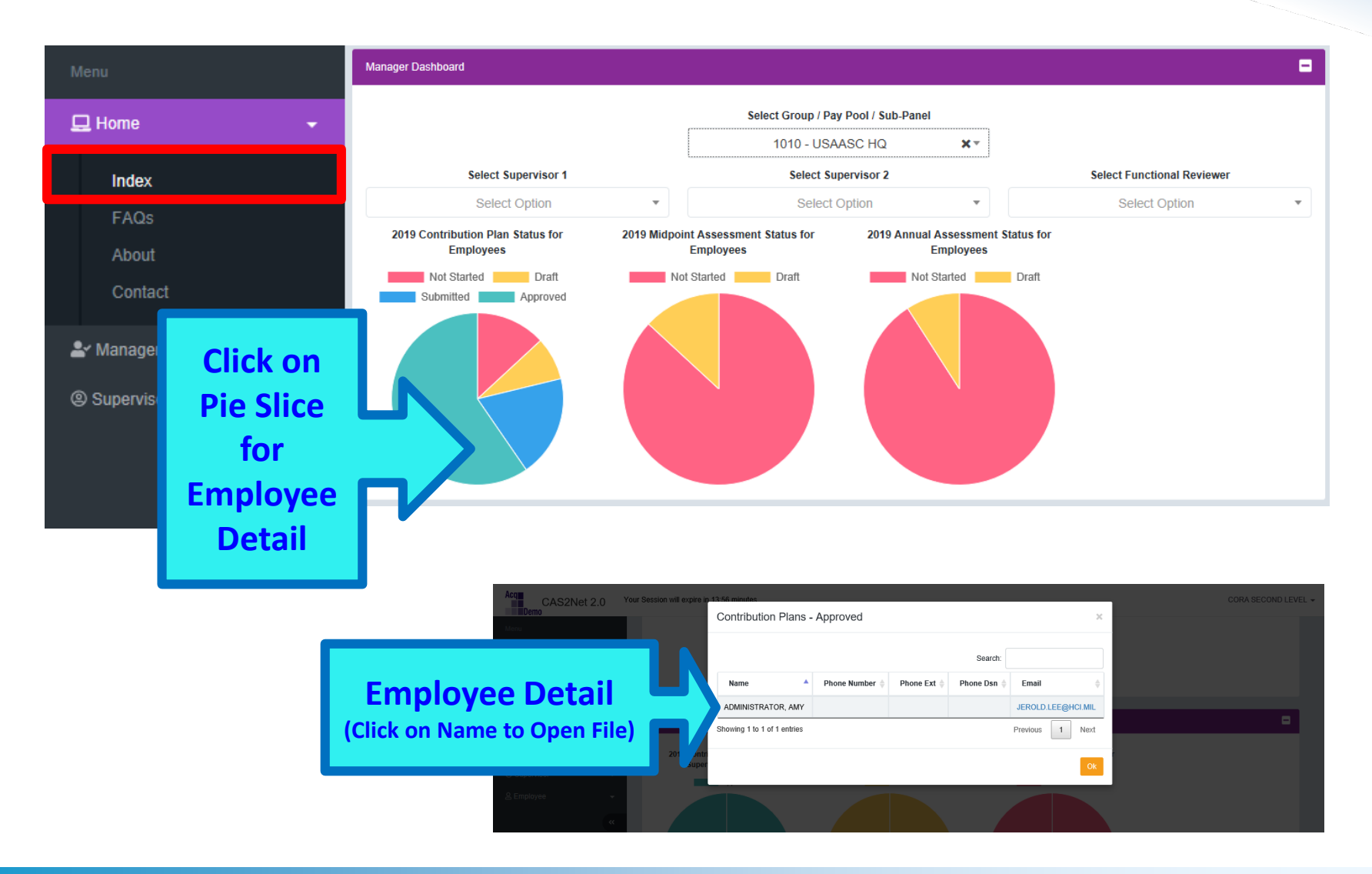

## **CAS2Net Enhancements – Session Countdown Timer**

Contribution Plan, Midpoint Assessment, Closeout Assessment, Additional Feedback, and Annual Assessment

| Acq<br>CAS2Net 2.0<br>Demo                       | Your Session will expire in 14:20 minutes. Your    | Session will expire in 14:20                               | ) minutes.                            | JOE CONTRIBUTOR -            |
|--------------------------------------------------|----------------------------------------------------|------------------------------------------------------------|---------------------------------------|------------------------------|
| Herro                                            | Welcome to CAS2Net 2.0                             |                                                            |                                       |                              |
| FAQs<br>About<br>Contact                         | Points of Contact Supervisor 1                     | Email                                                      | Phone Number                          |                              |
| 요 Employee                                       | supervisor, sam                                    | JEROLD.LEE@HCI.MIL                                         |                                       |                              |
| CAS<br>Demo                                      | 2Net 2.0 Your Session will expire in 2:49 minutes. | our Session will expire in 2:4                             | 49 minutes.                           | JOE CONTRIBUTOR -            |
| Home                                             | Welcome to CAS2Net 2                               | 2.0                                                        |                                       |                              |
| About<br>Contact                                 | Points of Contact Supervisor 1                     | Email                                                      | Phone Number                          | •                            |
| Acq CAS2Net 2.0 Your                             | Session will expire in 55 seconds!! Your Se        | ession will expire in 55 seco                              | nds.                                  | JOE CONTRIBUTOR -            |
| 🖵 Home 👻                                         | Welcome to CAS2Net 2.0                             |                                                            |                                       |                              |
| FAQs<br>About<br>Contact                         | Points of Contact                                  | Email                                                      | Dhose Number                          | -                            |
| 오 Employee - · · · · · · · · · · · · · · · · · · | SUPERVISOR, SAM                                    | JEROLD LEE@HCI MIL                                         |                                       |                              |
|                                                  | CAS2Net 2.0 - Powered by ALTESS                    | The information contained herein is covered by the Privacy | Refresh Session                       | For Official Use Only (FOUO) |
|                                                  |                                                    | Refresh Session Your Session will expire in 55 seconds!    | Your Session will expire in 55 second | ls!                          |
|                                                  |                                                    | Refresh your session?                                      | Refresh yo                            | ur session?                  |
|                                                  |                                                    |                                                            | C                                     | lick                         |

http:/acqdemo.hci.mil

Acq

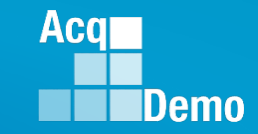

## **CAS2Net Enhancements - Writing Tool Kit**

Contribution Plan, Midpoint Assessment, Closeout Assessment, Additional Feedback, and Annual Assessment

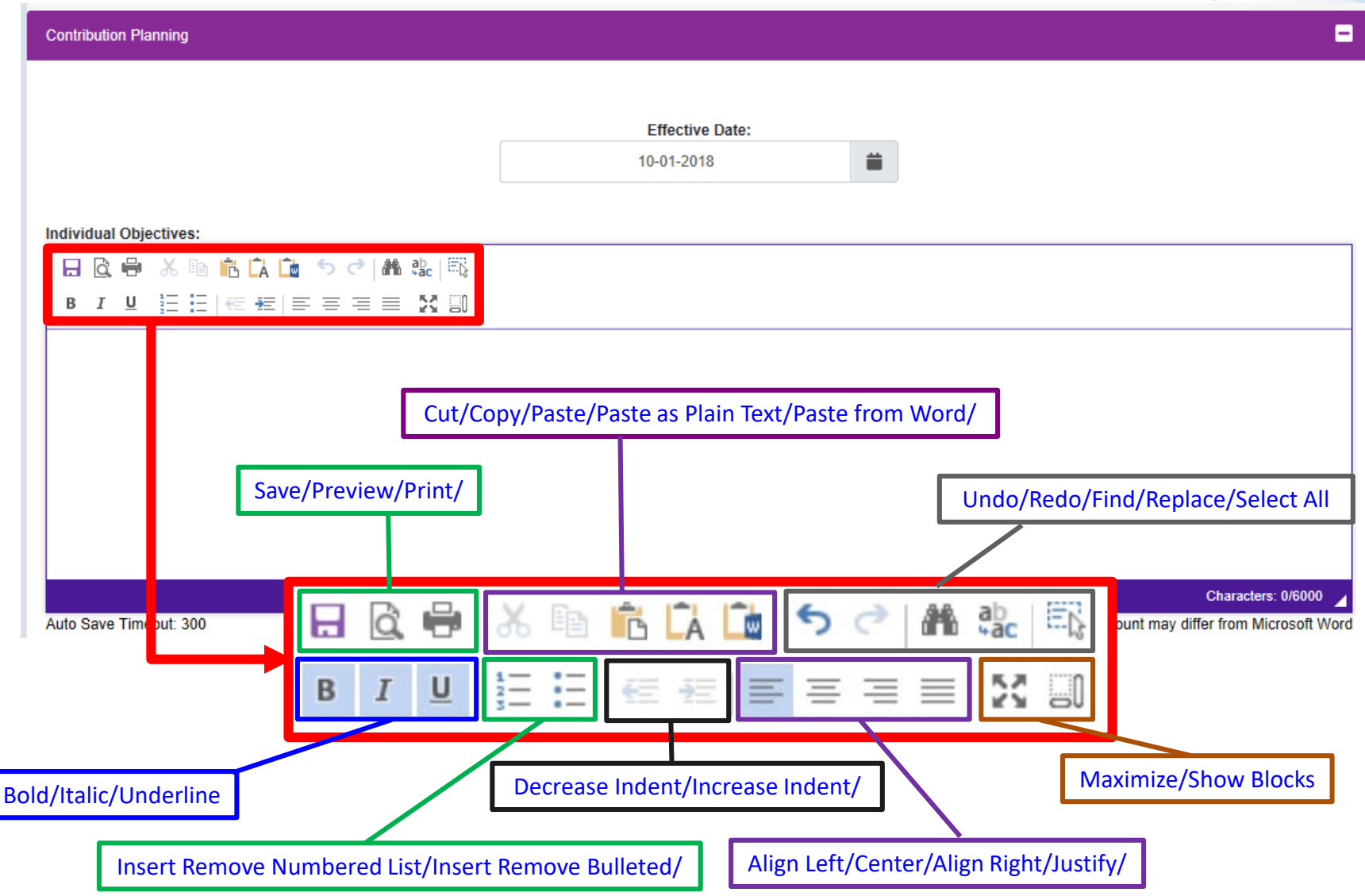

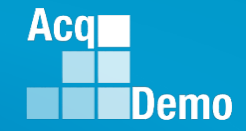

## **CAS2Net Enhancements - Auto Save**

Contribution Plan, Midpoint Assessment, Closeout Assessment, Additional Feedback, and Annual Assessment

| Contribution Planning  |                                                                                                    | Effective Date:<br>10-01-2018                            |                                                                                                    |
|------------------------|----------------------------------------------------------------------------------------------------|----------------------------------------------------------|----------------------------------------------------------------------------------------------------|
| Individual Objectives: | 5 ♂   希 號   民<br>Ξ Ξ Ξ X 副<br>ack material storage and delivery of widget amplification parts.                                                                                                    | Auto Save is activated<br>upon typing or<br>pasting text |                                                                                                    |
| Auto Save Timeout: 206 | Individual Objectives:         □       □       □       □       □       □       □       □       □       □       □       □       □       □       □       □       □       □       □       □       □       □       □       □       □       □       □       □       □       □       □       □       □       □       □       □       □       □       □       □       □       □       □       □       □       □       □       □       □       □       □       □       □       □       □       □       □       □       □       □       □       □       □       □       □       □       □       □       □       □       □       □       □       □       □       □       □       □       □       □       □       □       □       □       □       □       □       □       □       □       □       □       □       □       □       □       □       □       □       □       □       □       □       □       □       □       □       □       □       □       □       □       □       □       □       □< | Auto Save af<br>300 seconds (5 m<br>10-01-2018           | ter  inutes)                                                                                                    |
|                        | Auto Save Timeout: Saved                                                                                                    |                                                          | Characters: 1086000<br>*Character count may differ from Microsoft Word Cancel Save Submit to Supervisor 1 Best Practice to Save Often |

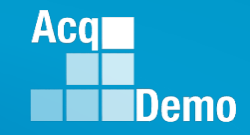

## **CAS2Net Enhancements - Spell Check**

Contribution Plan, Midpoint Assessment, Closeout Assessment, Additional Feedback, and Annual Assessment

| Contribution Planning                                                                     |                       | 8                                               |
|-------------------------------------------------------------------------------------------|-----------------------|-------------------------------------------------|
|                                                                                           |                       |                                                 |
|                                                                                           | Effective Date:       |                                                 |
|                                                                                           | 10-01-2018            | <b> </b>                                        |
|                                                                                           |                       |                                                 |
| Individual Objectives:                                                                    |                       |                                                 |
| 🖶 🖻 🖶 🖄 🖻 📩 🗋 🤝 🥔 🛤 🎎 🖏                                                                   |                       |                                                 |
| B I ∐ 등 등 ∈ ∈ ≡ ≡ ≡ ≡ ⊠ 50                                                                |                       |                                                 |
| Develop a computer program to track material storage and delivery of widget amplification | is. <u>Conslidate</u> |                                                 |
|                                                                                           |                       | Characters: 108/6000 🖌                          |
| Auto Save Timeout: 73                                                                     |                       | *Character count may differ from Microsoft Word |

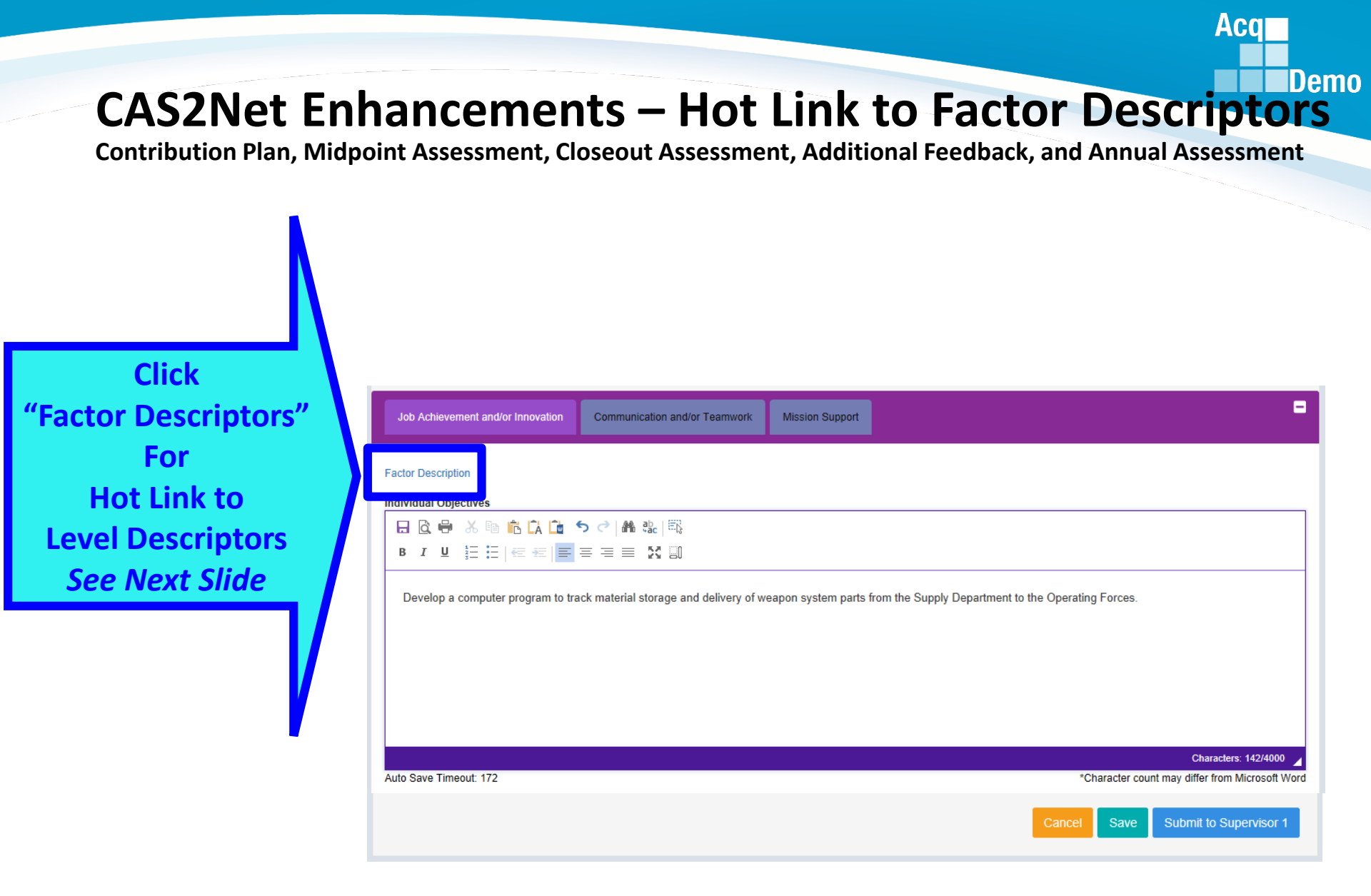

# CAS2Net Enhancements – Hot Link to Factor Descriptors

Contribution Plan, Midpoint Assessment, Closeout Assessment, Additional Feedback, and Annual Assessment

| 🗄 🖅 🖪 CAS2Net 2.0                                                                                                    | Le Job Achievement and/c × + v                                                                                                    |                                                                                                    |                                                                    | -                                       | ٥       | Х  |
|----------------------------------------------------------------------------------------------------|----------------------------------------------------------------------------------------------------|----------------------------------------------------------------------------------------------------|--------------------------------------------------------------------|-----------------------------------------|---------|----|
| $\leftrightarrow$ $\rightarrow$ $\circlearrowright$ $\textcircled{a}$ http://                                                                                                    | s://cas2net.army.mil/Html/FactorDesc/FactorDesc_1_1.html                                                                                                    | □ ☆                                                                                                    | ₹                                                                  | h                                       | ß       |    |
| CAREER PATH: Business Manageme<br>FACTOR: 1. Job Achievement and/or<br>FACTOR DESCRIPTION: This factor<br>lassified to the broadband levels of the                                                                                                    | nt and Technical Management (NH)<br>Innovation<br>r captures qualifications, critical thinking, calculated risks, problem solving, leadership, supervision, and personal accountabilit<br>NH career rath                                                                                                    | ty aspects appro                                                                                                    | priate for                                                         | the po                                  | sitions | 2  |
| Expected Contribution Criteria                                                                                                    | Classification Level and Appraisal Descriptors                                                                                                    | Di                                                                                                    | scriminat                                                          | ors                                     |         | 71 |
| Produces desired results, in the needed<br>imeframe, with the appropriate level o<br>upervision through the use of<br>appropriate knowledge, skills, abilities<br>and understanding of the technical<br>requirements of the job. Achieves,<br>lemonstrates and maintains the<br>appropriate qualifications necessary to<br>ssume and execute key acquisition                                                            | NH Level I         (Score Range 0-29)           f         • Proactively seeks opportunities to contribute to assigned tasks.         • Seeks and takes advantage of development opportunities. Takes initiative to pursue completion of qualification requirements.           • Effectively accepts feedback on assigned and accomplished work, and incorporates it to create a better end product.         • Resolves routine problems within established guidelines. Seeks assistance as required.           • Takes initiative in determining and implementing appropriate procedures.         • Conducts activities on a collective task; assists supervisor, or other appropriate personnel, as needed.                                                                                                    | <ul> <li>Leadersh</li> <li>Mentorin<br/>Developi</li> <li>Accounti</li> <li>Complex</li> <li>Creativit</li> <li>Scope/In</li> </ul> | ip Role<br>g/Employ<br>nent<br>ibility<br>ity/Diffic<br>y<br>ipact | vee<br>ulty                             |         |    |
| and/or support requirements.<br>Demonstrates skilled critical thinking i<br>dentifying, analyzing and solving<br>complex issues, as appropriate. Takes<br>and displays personal accountability in<br>leading, overseeing, guiding, and/or<br>managing programs and projects within<br>assigned areas of responsibility.<br>Work is timely, efficient and of<br>acceptable quality. Completed work<br>meets projectives. | NH Level II         (Score Range 22-66)           • Actively contributes as a team member/leader; provides insight and recommends changes or solutions to problems.         • Identifies and pursues individual team development opportunities. Achieves and maintains qualification and certification requirements.           • Proactively guides, coordinates, and consults with others to accomplish projects, assuming ownership of personal processes and products.         • Identifies, analyzes, and resolves complex/difficult problems.           • Adapts existing plans and techniques to accomplish complex projects/programs. Recommends improvements to the design or operation of systems, equipment, or projects/programs.           • Plans and conducts functional technical activities for projects/programs.                                                                                                    | <ul> <li>Leadersh</li> <li>Mentorin<br/>Developi</li> <li>Accounti</li> <li>Complex</li> <li>Creativit</li> <li>Scope/In</li> </ul> | ip Role<br>g/Employ<br>nent<br>sbility<br>ity/Diffic<br>y<br>spact | vee<br>ulty                             |         |    |
| Leadership and/or supervision<br>effectively promotes commitment to<br>organization goals. Flexibility,<br>adaptability, and decisiveness are<br>exercised appropriately.<br>For Supervisors (as appropriate):<br>Recruits, develops, motivates, and<br>retains quality team members in<br>accordance with EEO/AA and Merit<br>System Principles. Takes<br>imtely/appropriate personnel actions,                        | NH Level III         (Score Range 61-53)           • Considered a functional technical expert by others in the organization; is regularly sought out by others for advice and assistance.         • Pursues or create certification, qualification, and/or developmental programs and opportunities for self and others.           • Bursues or creates certification, qualification, and/or developmental programs and opportunities for self and others.         • Guides, motivates, and oversees the activities of individuals and teams with focus on project/ program issues.           • Assumes ownership of processes and products, as appropriate.         • Develops, integrates, and implements solutions to diverse, highly complex problems across multiple areas and disciplines.           • Develops plans and techniques to fit new situations to improve overall program and policies. Establishes precedents in application of problem-solving techniques to enhance existing processes.           • Defines, directs, or leads highly challenging projects/programs. | <ul> <li>Leadersh</li> <li>Mentorin<br/>Developi</li> <li>Accounti</li> <li>Complex</li> <li>Creativit</li> <li>Scope/In</li> </ul> | ip Role<br>g/Employ<br>nent<br>ibility<br>ity/Diffic<br>y<br>ipact | vee<br>ulty                             |         |    |
| srganizational goals; by example,<br>sreates a positive, safe, and challengin<br>work environment, distributes work an<br>empowers team members.                                                                                                    | NH Level IV         (Score Range 79-100)           • Recognized as a technical functional authority within and outside of the organization.         • Fosters the development of others by providing guidance or sharing expertise. Directs assignments to encourage employee development and cross-functional growth to meet organizational needs. Pursues professional self-development.           • Leads, defines, manages, and integrates efforts of several groups or teams. Assumes and assigns ownership of processes and products, as appropriate.           • Assesses and products, as appropriate.           • Works with senior management to exabilish new fundamental concepts and criteria and stimulate the development of new policies, methodologies, and techniques. Converts strategic goals into programs or policies.           • Define, establishes, and directs organizational focus on challenging and highly complex projects/programs.                                                                                                    | <ul> <li>Leadersh</li> <li>Mentorin<br/>Developi</li> <li>Accounti</li> <li>Complex</li> <li>Creativit</li> <li>Scope/In</li> </ul> | ip Role<br>g/Employ<br>nent<br>ibility<br>ity/Diffic<br>y<br>ipact | vee<br>ulty                             |         |    |
|                                                                                                    | VERY HIGH SCORE (Mid-level Descriptors)     (Three scores available-10     In addition to fully meeting the expected contribution criteria:         Contributed results substantially beyond what was expected in the face of extremely difficult obstacles; contribut quantity, and/or impact to the stated expectations for the goals/objectives described in the contribution plan;         Created novel and innovative business methods and processes that contributed substantially beyond expectations the mission of the organization         Demonstrated the highest standards of professionalism establishing the model for others to follow. Accomplishin magnitude that they contributed to the extraordinary success of the organization in exceeding its mission goals a                                                                                                    | 15, 110, or 115.<br>tions were exert<br>to accomplish<br>ments and outco<br>nd objectives for                                       | Select or<br>nplary in<br>ment of co<br>mes were<br>or the year    | dy one<br>quality<br>arrent v<br>of suc | work ar | nd |

#### http:/acqdemo.hci.mil

Acq

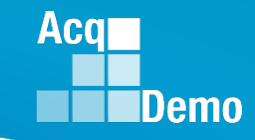

## **CAS2Net Enhancements – Contribution Plan**

| Contribution Planning     | 「「「「「「「」」の「「」」。                                                                                                    |
|---------------------------|----------------------------------------------------------------------------------------------------|
| Still 6,0<br>Can Pa       | 000 Characters for Individual Objectives<br>ste 5,400 Characters from Word Doc                                             |
| Auto Save Timeout: 214    | Characters: 0/6000 Characters: 0/6000 Characters: 0/6000 Characters: 0/6000 Character count may differ from Microsoft Word |
| Some Pay<br>Pool Business | Job Achievement and/or Innovation Communication and/or Teamwork Mission Support                                            |
| May Require               | Factor Description Individual Objectives                                                                                   |
| Employee                  |                                                                                                    |
| Objectives for<br>Each    | 4,000 Characters Per Factor for Individual Objectives                                                                      |
| Contribution<br>Factor    | Can Paste 3,600 Characters from Word Doc Per Factor                                                                        |

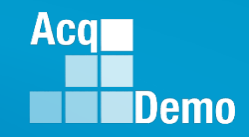

-

### **CAS2Net Enhancements – Contribution Plan**

#### **Contribution Planning**

#### Some Pay Pool Business Rules May Require Mandatory Objective(s)

#### Mandatory Objectives:

#### IDP, Certification and CLPs:

Reviews, discusses and updates the Individual Development Plan (IDP) with the supervisor at counseling milestones to include as a minimum: initial performance review, mid-point review and end of cycle review; and complete 80 continuous learning points (CLPs) within the 2-year cycle (goal is 40 CLPs yearly). If applicable, ensures that IDP includes the timeline for attainment of acquisition certification within the allotted grace period of assignment to the encumbered acquisition position and at the appropriate level (I, II, or III).

Individual Objectives:

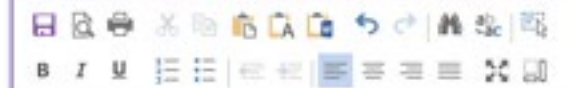

Characters: 0/6000

Auto Save Timeout: 214

"Character count may differ from Microsoft Word

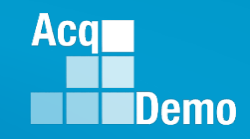

-

-

## **CAS2Net Enhancements – Contribution Plan**

**Contribution Planning** 

#### Some Pay Pool Business Rules May Require Objective(s) for Each Factor

Mandatory Objectives:

IDP, Certification and CLPs:

Reviews, discusses and updates the Individual Development Plan (IDP) with the supervisor at counseling milestones to include as a minimum: initial performance review, mid-point review and end of cycle review; and complete 80 continuous learning points (CLPs) within the 2-year cycle (goal is 40 CLPs yearly). If applicable, ensures that IDP includes the timeline for attainment of acquisition certification within the allotted grace period of assignment to the encumbered acquisition position and at the appropriate level (I, II, or III).

Job Achievement and/or Innovation

Communication and/or Teamwork Mission Support

#### Factor Description

#### Individual Objectives

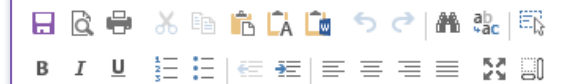

Characters: 0/4000

\*Character count may differ from Microsoft Word

Auto Save Timeout: 300

http:/acgdemo.hci.mil

# **CAS2Net Enhancement - Email Notification**

DoNotReply@mail.mil

Supervisor 1

Contribution Plan Submitted by Employee

Whenever An Action Requires Review, Return and/or Approval

Contribution Plan, Midpoint Assessment, Closeout Assessment, Additional Feedback, and Annual Assessment

| New New<br>Email Items •<br>New | ि Ignore<br>Clean Up ▼<br>Delete | Reply Reply Forward | → G IM → G IM → | CHRMS 🕞 To Manage<br>am Email 🗸 Done | r 🔺 🎽            |                    |                                 | Search                   |
|---------------------------------|----------------------------------|---------------------|----------------------------------------------------------------------------------------------------|--------------------------------------|------------------|--------------------|---------------------------------|--------------------------|
| New                             |                                  | All                 | 🖳 More 👻 🗠 🛶 Ke                                                                                                    | eply & Delete 🏾 🧚 Create New         | , <del>,</del> N | /love Rules On     | eNote Unread/ Categor<br>Read - | ize Follow<br>Up ▼ Filte |
| 5                               | Delete                           | Respor              | nd                                                                                                    | Quick Steps                          | Es.              | Move               | Tags                            | F                        |
| ▲ Favorites                     | < All Unr                        | ead                 |                                                                                                    |                                      | Search Curr      | rent Mailbox (Ctrl | +E) 🔎 Cu                        | ırrent Mailbox 🔻         |
| Inbox 2                         | 11年1日回                           | FROM SUB.           | JECT                                                                                                    |                                      |                  | RECEIVED           | SIZE CAT                        | EGO 🕅 🔺                  |
| Sent Items                      | ▲ Date: T                        | oday                |                                                                                                    |                                      |                  |                    |                                 |                          |
| Deleted Items 2                 | 2                                | DoNotReply@ Cont    | tribution Plan Submitted t                                                                                                    | by Employee                          |                  | Sun 2/17/2019 8    | 3:39 PM 27 KB                   |                          |
|                                 |                                  |                     |                                                                                                    |                                      |                  |                    |                                 |                          |
|                                 |                                  | 501                 | ¥ @ ≠                                                                                                    | Contribution Plan Subm               | itted by Emp     | ployee - Mes       | sage (Plain Text)               | æ                        |
|                                 | File                             | Message             | McAfee E-mail                                                                                                    | Scan Adobe PDF                       | 🛛 Tell m         | ne what you v      | vant to do                      |                          |
|                                 | ()<br>- ()                       | X Quelete Reply     | Reply Forward                                                                                                    | DCHRMS                               |                  | Move               | Mark Unread                     | Translate                |
|                                 |                                  |                     | 201                                                                                                    |                                      |                  |                    |                                 |                          |

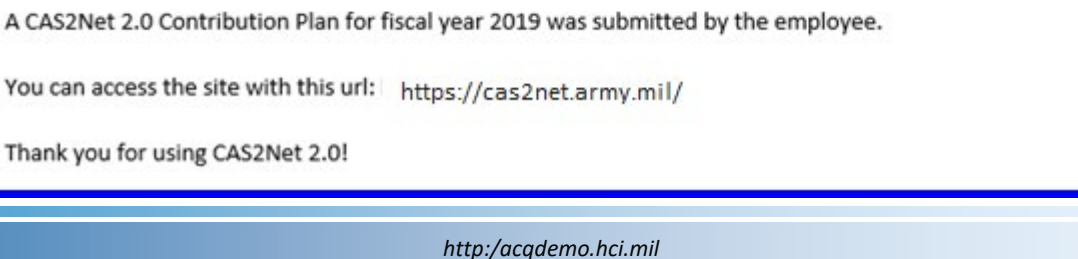

 $\sim$ 

Aca

#### CAS2Net Enhancement - Email Notification Whenever An Action Requires Review, Return and/or Approval

Contribution Plan, Midpoint Assessment, Closeout Assessment, Additional Feedback, and Annual Assessment

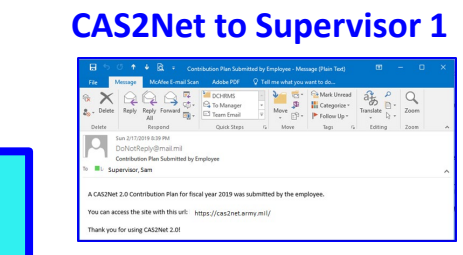

CAS2Net will send an email to the

user with approval

(Supervisor 1 and Supervisor 2) and email on action

authority

returned to

and annual.

**Employee and** 

Supervisor 1, i.e.,

contribution plan, midpoint, closeout,

#### CAS2Net Return to Employee

**Contribution Plan** 

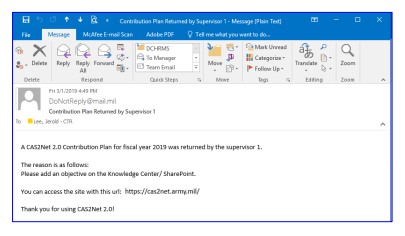

#### **CAS2Net to Supervisor 2**

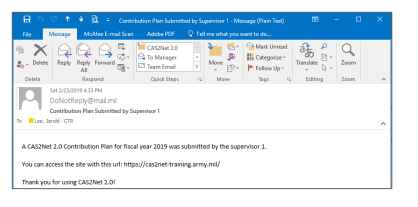

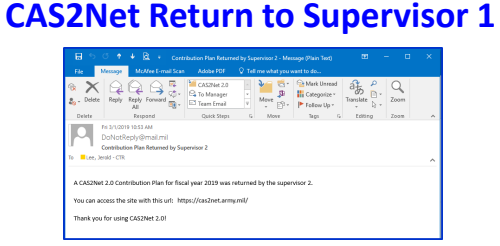

| E S       | ା ବା è b⊈<br>Message McAlee | <ul> <li>Midpoint Assessment I</li> <li>E-mail Scan Adobe PD</li> </ul> | Returned by Superv<br>F 🛛 🖗 Tell me v | isor 2 - Message (Plai<br>hot you werk to do                                                                                                    |                            |      |  |
|-----------|-----------------------------|-------------------------------------------------------------------------|---------------------------------------|----------------------------------------------------------------------------------------------------|----------------------------|------|--|
| 🕅 🗙 🗙     | Reply Reply For             | ASS2Net J                                                               | er · Mer                              | Service Service Servi | Jrivead<br>Jrive *<br>Up * | Zoom |  |
| Delete    | Respond                     | d Quick St                                                              | ipi G I                               | feve Tags                                                                                                    | G Editing                  | Zoom |  |
|           | Sun 3/3/2019 11:39 AM       | 4<br>Si mil                                                             |                                       |                                                                                                    |                            |      |  |
| 1.1       | Midpoint Assessment         | Returned by Supervisor 2                                                |                                       |                                                                                                    |                            |      |  |
| To 📕 Supe | rvisor 1                    |                                                                         |                                       |                                                                                                    |                            |      |  |
| A CAS2Ne  | t 2.0 Midpoint Asse         | essment for fiscal year 20                                              | 19 was returned                       | by the supervisor 2                                                                                                    |                            |      |  |

#### Midpoint Assessment

#### **CAS2Net to Supervisor 1**

| 15<br>6                                                                             | C 🕈                     | + B +              | Midpe<br>mail Scar | int Assessment Subr<br>Adobe PDF | nitted by | / Employee - M<br>I me what you i | essage (Plain Tex<br>vent to do |              |           |           |   |
|-------------------------------------------------------------------------------------|-------------------------|--------------------|--------------------|----------------------------------|-----------|-----------------------------------|---------------------------------|--------------|-----------|-----------|---|
| , Delete                                                                            | Reply                   | Reply Forus<br>All |                    | DCH8MS                           |           | Move                              | Mark Unite<br>Categorize        | ad<br>-<br>- | Translate | Q<br>Zoom |   |
| Delete                                                                              |                         | Respond            |                    | Quick Steps                      | 6         | Move                              | Tags                            | 5            | Editing   | Zoom      | ~ |
| Lee, 1                                                                              | Midpoint<br>erold - CTR | Assessment Su      | ibmitted           | by Employee                      |           |                                   |                                 |              |           |           | ^ |
| CAS2Net 2.0 Midpoint Assessment for fiscal year 2019 was submitted by the employee. |                         |                    |                    |                                  |           |                                   |                                 |              |           |           |   |
| ou can a                                                                            | ccess the               | site with the      | such htt           | ps://cas2net.arm                 | y.mil∕    |                                   |                                 |              |           |           |   |
| hank yo                                                                             | u for usin              | g CAS2Net 2.       | 0!                 |                                  |           |                                   |                                 |              |           |           |   |

#### **CAS2Net Return to Employee**

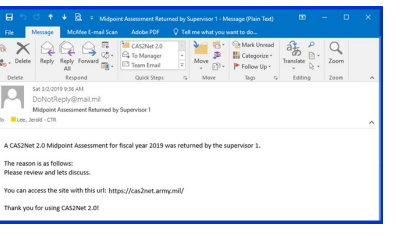

#### CAS2Net to Supervisor 2

|            | DCHRMS<br>To Manager<br>Team Email | Move B              | Mark Unread<br>Categorize *<br>Follow Up * | Translate | Q.<br>Zoom |   |
|------------|------------------------------------|---------------------|--------------------------------------------|-----------|------------|---|
|            | Quick Steps                        | G Mere              | Tags G                                     | Editing   | Zoon       | ~ |
| ed by Sup  | pervisor 1                         |                     |                                            |           |            |   |
| for fiscal | i year 2019 w                      | as submitted by the | supervisor 1.                              |           |            | ^ |
| https://c  | as2net.armµm                       | vil/                |                                            |           |            |   |
|            |                                    |                     |                                            |           |            | _ |

#### **Annual Assessment**

#### **CAS2Net to Supervisor 1**

Aca

Demo

| <b>H</b> 5 0                      | * * 🗟 + Arro                                                                                                    |                                      |             |                                            |           |           |   |
|-----------------------------------|----------------------------------------------------------------------------------------------------|--------------------------------------|-------------|--------------------------------------------|-----------|-----------|---|
| File Messa                        | pe McAfee E-mail Scar                                                                                                    | Adobe PDF 🛛 🖓                        |             |                                            |           |           |   |
| 😪 🗙 🖂<br>🎭 - Delete Rep           | k Control Control Con | DCHRMS<br>C To Manager<br>Team Email | · ≥ Move D. | Mark Unread<br>Categorize *<br>Follow Up * | Translate | Q<br>Zoom |   |
| Delete                            | Respond                                                                                                    | Quick Steps                          | ra Mose     | Tags rs                                    | Editing   | Zoam      | ^ |
| To Lee, Jeroid -1                 | otReply@mail.mil<br>I Assessment Submitted by<br>TTR                                                                                                    | Employee                             |             |                                            |           |           | ~ |
| A CAS2Net 2.0 /<br>You can access | A CA32Net 2.0 Annual Assessment for fiscal year 2019 was submitted by the employee.<br>You can access the site with this uri: https://cas2net+training.army.ml/                                                                                                    |                                      |             |                                            |           |           |   |
| Thank you for u                   | Thank you for using CAS2Net 2.01                                                                                                    |                                      |             |                                            |           |           |   |

#### **CAS2Net Return to Employee**

| <b>⊞</b> 5 ଓ †                                                                                                    | 🔸 🖹 🤟 Annual Assessment Returned by Supervisor 1 - Message (Hain Ted) 🛛 😁 👘 🗆                                                                                                    |   |  |  |  |  |
|----------------------------------------------------------------------------------------------------|----------------------------------------------------------------------------------------------------|---|--|--|--|--|
| Fie Message                                                                                                    | McAlee E-mail Scan Adobe PDF 🛛 🖓 Tell me what you want to do                                                                                                    |   |  |  |  |  |
| Reply                                                                                                    | Reply Toronard         CostMarger         Manager         Manager         Zoon         Zoon         Z | ~ |  |  |  |  |
| Set 3/0/2191100 P4<br>Do-No:Secy/QFmail mil<br>brenzel Assessment Returned by Supervisor 1                                                                                                    |                                                                                                    |   |  |  |  |  |
| A CA32Net 2.0 Annual Associate final year 2019 was returned by the supervisor 1.<br>The reason is an follows:<br>Please provide status of your certification requirement and the number of CLPs. |                                                                                                    |   |  |  |  |  |
| You can access the site with this url: https://cas2net.army.mil                                                                                                    |                                                                                                    |   |  |  |  |  |
| Thank you for using                                                                                                    | g CAS2Net 2.0!                                                                                                    |   |  |  |  |  |
|                                                                                                    |                                                                                                    |   |  |  |  |  |

#### **CAS2Net to Supervisor 2**

| <b>∺</b> 5 0 ↑                                                                                                    | ♦ 🖻 + Annu                                                                                                    | é Assessment Submit | ted by Supervisor 1 - M | essage (Plain Test)                        |           | - 0       | × |
|----------------------------------------------------------------------------------------------------|----------------------------------------------------------------------------------------------------|---------------------|-------------------------|--------------------------------------------|-----------|-----------|---|
| File Message                                                                                                    | McAfee E-mail Scar                                                                                                    |                     |                         |                                            |           |           |   |
| ® X ♀<br>♣. Delete Reply                                                                                                    | Reply Forward R                                                                                                    | CAS2Net 2.0         | i Mave ₽.               | Mark Unread<br>Categorize *<br>Follow Up * | Translate | Q<br>Zoom |   |
| Delete                                                                                                    | Respond                                                                                                    | Quick Steps         | ra Move                 | Tags ra                                    | Editing   | Zoom      | ^ |
| To Supervisor 2                                                                                                    | Los Statisti do PH     Dockriskey (Pmail Lm)     Annual Assessmet Schmitted by Supervisor 1     Manual Assessmet Schmitted by Supervisor 2 |                     |                         |                                            |           |           |   |
| A CASTREE 20 Annual Assessment for facal year 2019 was submitted by the supervisor 1.<br>You can access the site with this urb impu/subjectampoil<br>Thenk you for using CASTREE 2.01 |                                                                                                    |                     |                         |                                            |           |           |   |

#### 2Net Return to Supervisor 1 CAS2Net Return to Supervisor 1

| X                                                                                                    | <u>a</u> a   | <u></u> <u></u> <u></u> <u></u> <u></u> <u></u> <u></u> <u></u> <u></u> <u></u> <u></u> <u></u> <u></u> <u></u> | CAS2Net 2.0 |  | <b>5</b> 9 | Mark Unread<br>Categorize - | ab €.  | Q    |   |
|----------------------------------------------------------------------------------------------------|--------------|----------------------------------------------------------------------------------------------------|-------------|--|------------|-----------------------------|--------|------|---|
| Delete                                                                                                    | All<br>Respo | end -                                                                                                    | Cutck Steps |  | Mave       | Follow Up =<br>Tags /G      | toting | Zoom | , |
| Is Supervisor 1 A                                                                                                    |              |                                                                                                    |             |  |            |                             |        |      |   |
| The reason is as follows:<br>Please come see ms, I believe the categorical and numeric scores for Job Achievement are not consistent with the<br>outstranding comhibition by this individual. I see it as a 4M 84. If you concur, make the adjustment and no need to discuss. |              |                                                                                                    |             |  |            |                             |        |      |   |

#### http:/acqdemo.hci.mil

ou can access the site with this u

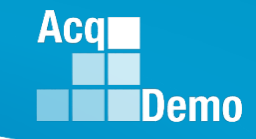

## CAS2Net Enhancement –

Approved Contribution Plan Required for Midpoint and Annual Self-Assessment

## If you see this message

| Acq CAS2Net 2.0 | Your Session will expire in 13:33 minutes. | Cannet Submit Midnaint Acadament                                                 |          | SHANNON SUPERUSER 🗸 |
|-----------------|--------------------------------------------|----------------------------------------------------------------------------------|----------|---------------------|
|                 |                                            |                                                                                  | <u> </u> |                     |
|                 | Job Achievement and/or Innovation          | Midpoint assessment cannot be submitted because of incomplete contribution plan. |          | •                   |
|                 | Factor Description                         | 0                                                                                | Ok       |                     |
|                 |                                            | 5 ♂   ▲ 報   戰                                                                    |          |                     |

it means your pay pool business rules require an approved contribution plan in order to submit a midpoint self-assessment and annual self-assessment.

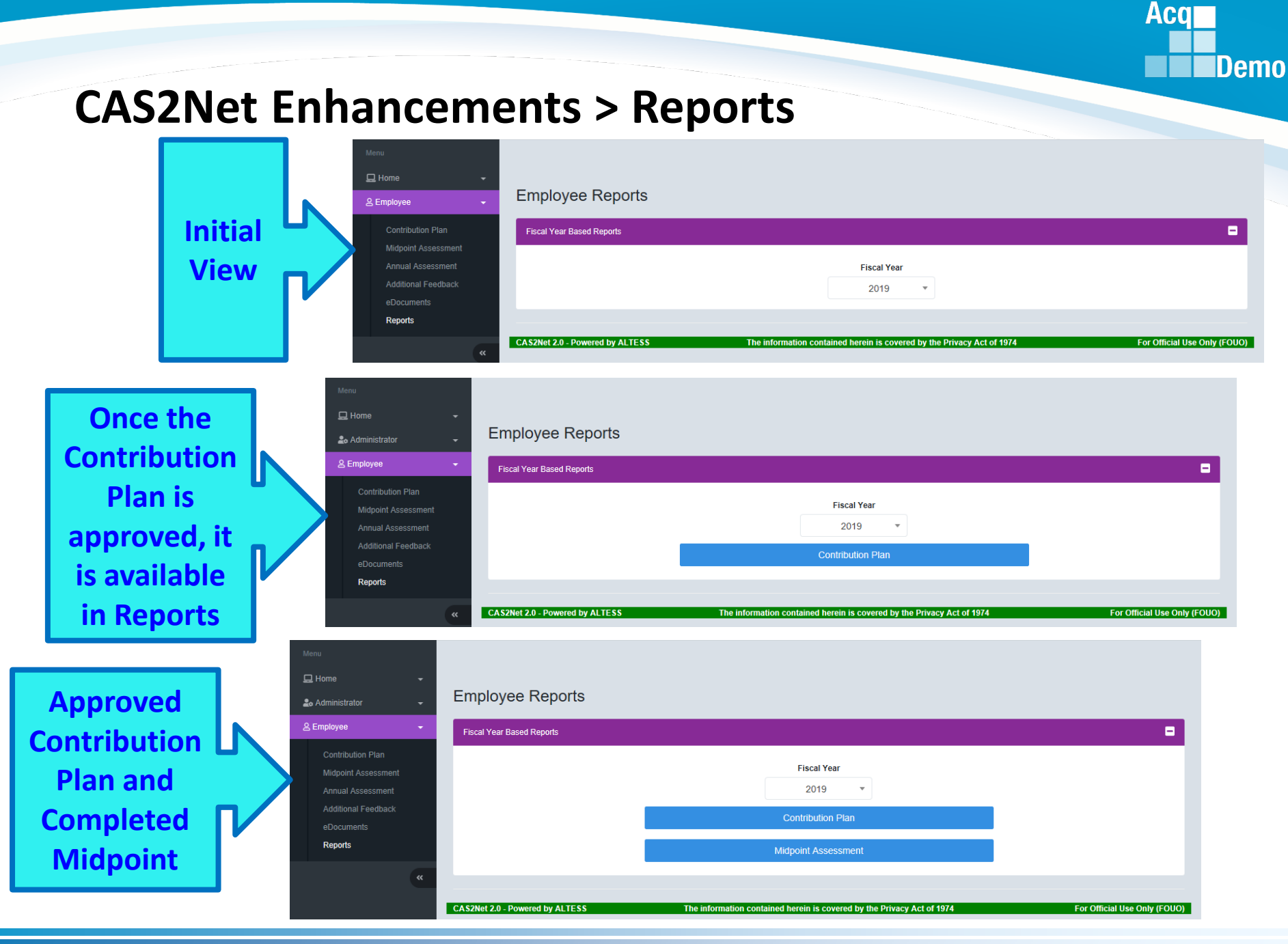

#### http:/acqdemo.hci.mil

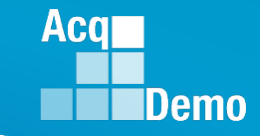

## **CAS2Net Enhancements > Reports**

| 🖵 Home 🗸 🗸          |                                                                                                    |          |
|---------------------|----------------------------------------------------------------------------------------------------|----------|
| ≙ Employee 🗸 🗸      | Employee Reports                                                                                                    |          |
| Contribution Plan   | Fiscal Year Based Reports                                                                                                    |          |
| Midpoint Assessment |                                                                                                    |          |
| Annual Assessment   | Fiscal Year                                                                                                    |          |
| Additional Feedback | 2019                                                                                                    |          |
|                     | 2019 Current Veal                                                                                                    |          |
| Reports             |                                                                                                    |          |
|                     | CAS2Net 2.0 - Powered by ALTESS The information contraction contraction contra |          |
| «                   | 2016                                                                                                    |          |
|                     | 2015 Four Previou                                                                                                    | us Years |
|                     |                                                                                                    |          |

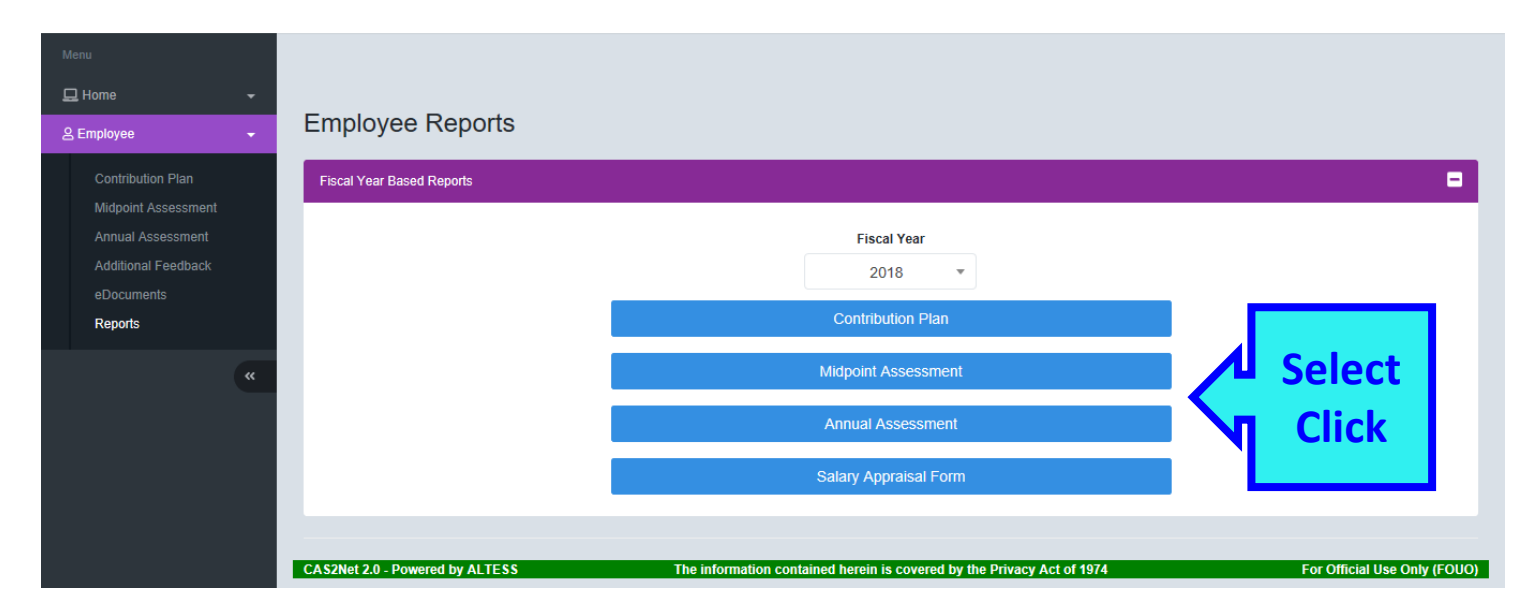

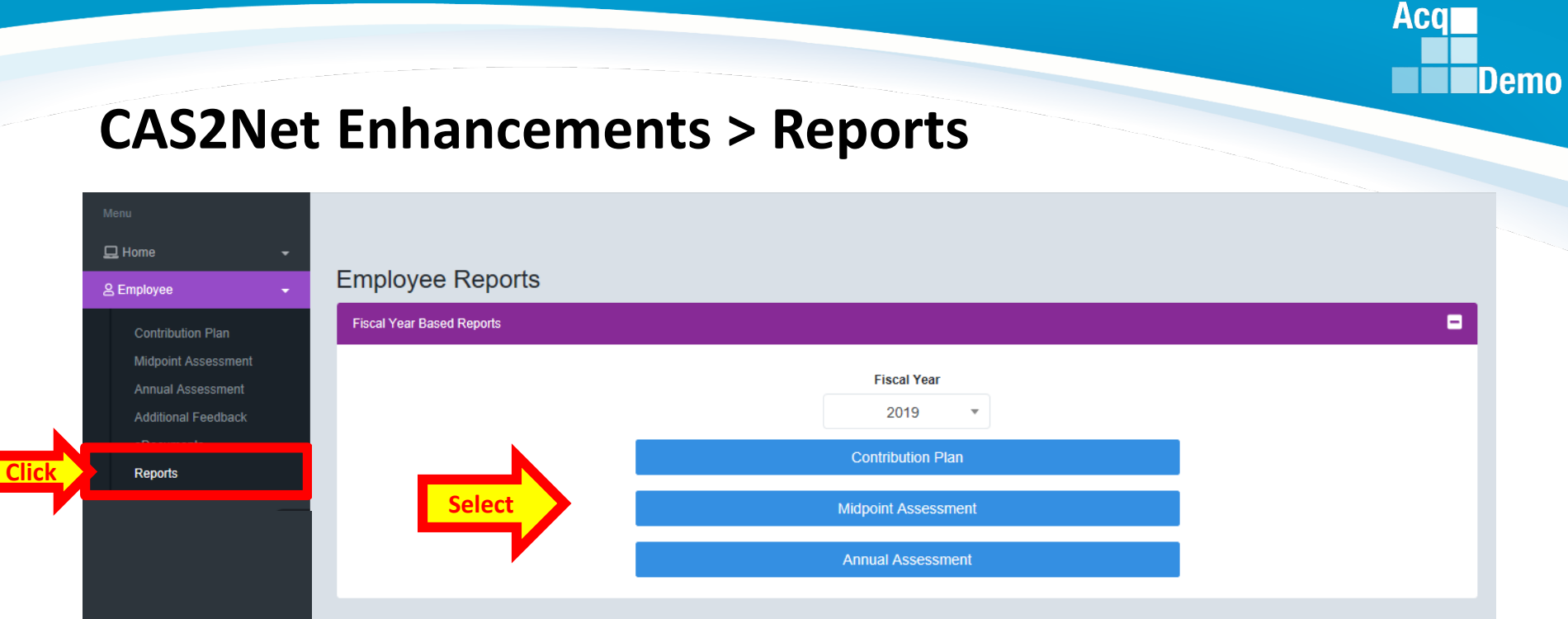

#### **Or** open APPROVED Contribution Plan, Midpoint or Closeout to Generate PDF report

|              | 🖵 Home 🗸 🗸          | General Information                                    |
|--------------|---------------------|--------------------------------------------------------|
|              | 은 Employee 🗸 👻      | Contribution Planning                                  |
|              | Contribution Plan   |                                                        |
| ck           | Midpoint Assessment |                                                        |
|              | Annual Assessment   |                                                        |
| - <b>-</b> - | Additional Feedback |                                                        |
|              | eDocuments          | Method(s) of Communicated                              |
|              | Reports             | Face to Face 10-25-2018                                |
|              | «                   | Communication<br>SUPERVISOR, SAM<br>Generate PDF       |
|              |                     | This record is read-only because it has been approved. |

#### http:/acqdemo.hci.mil

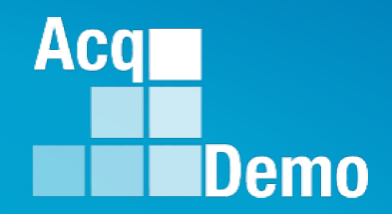

# CAS2Net Questions, Issues, Problems

## Altess ServiceNow Service Desk 24/7/365

## usarmy.radford.peo-eis.other.service-desk@mail.mil

or

#### 1-800-981-3234